## Настройка ADSL-маршрутизаторов

## TP-Link TD-W8960N(RU)v8, TD-W8968(RU)v5

Зайдите на веб-интерфейс маршрутизатора по IP-адресу <u>http://192.168.1.1</u>

Имя пользователя/пароль по умолчанию – admin/admin

| 🗲 🖸 🖉 1921681.1/main.html |                                                               | 😭 🤄 🔍 Revoc | ☆ <b>@</b> | ÷ | Ĥ | ۵ | 8 | 2 | ≡ |
|---------------------------|---------------------------------------------------------------|-------------|------------|---|---|---|---|---|---|
| Ptp-link                  | 300Mbps Wireless N ADSL2+ Modem Router<br>Model No. TD-W8568H |             |            |   |   |   |   |   | Ļ |
|                           |                                                               |             |            |   |   |   |   |   |   |
|                           |                                                               |             |            |   |   |   |   |   |   |
|                           |                                                               |             |            |   |   |   |   |   |   |
|                           |                                                               | 🕹 admin     |            |   |   |   |   |   |   |
|                           |                                                               | J           |            |   |   |   |   |   |   |

## Настройка «Megaline» через «Быструю настройку». Вариант №1

При первом включении маршрутизатора она запустится автоматически. С помощью нее Вы можете настроить основные параметры подключения к услуге «Megaline» и беспроводной сети, без поддержки услуг «iD-TV» и «iD-Phone»)

1) Запускается «Быстрая настройка»

| (i) 192.168.1.1/main.html   | 😭 🛛 🖓 Tioucx                                                                                                    |
|-----------------------------|----------------------------------------------------------------------------------------------------|
|                             | 300Mbps Wireless N ADSL2+ Modem Router<br>Model No. TD-W8960N                                                    |
| Информация об<br>устройстве |                                                                                                    |
| Быстрая настройка           | Быстрая настройка - Начало                                                                                       |
| Расширенные<br>настройки    | Быстрая настройка поможет вам настроить базовые параметры подключения к Интернет. Нажмите ДАЛЕЕ для продолжения. |
| IPTV                        | Для доступа к более детальной настройки функций и параметров выберите соответствующий раздел в меню слева.       |
| Беспроводное                |                                                                                                    |
| Гостевая сеть               | Папее                                                                                                    |
| Диагностика                 | , America                                                                                                    |
| Управление                  |                                                                                                    |
| Выход                       |                                                                                                    |

2) Выбираем тип подключения к Интернет – ADSL или Ethernet-порт, выбираем ADSL

|                             | 300Mbps Wireless N ADSL2+ Modem Router<br>Model No. TD-W8960N |
|-----------------------------|---------------------------------------------------------------|
| Информация об<br>устройстве |                                                               |
| Быстрая настройка           | Быстрая настройка – Настройки WAN                             |
| Расширенные<br>настройки    | Выберите тип полключения WAN лля лоступа к Интернет           |
| IPTV                        |                                                               |
| Беспроводное                |                                                               |
| Гостевая сеть               | Для проводного Елеметеt (К-145) сервиса                       |
| Диагностика                 |                                                               |
| Управление                  | Включить IPv6 для данного подключения                         |
| Выход                       |                                                               |
|                             | Пропустить WAN Далее                                          |

3) Выбираем из списка поставщиков услуг «Прочее», выставляем параметры VPI/VCI = 0/40, указываем имя пользователя и пароль для подключения маршрутизатора к Интернет

|                             | 300Mbps Wireless N ADSL2+ Modem Router<br>Model No. TD-W8960N |                                 |
|-----------------------------|---------------------------------------------------------------|---------------------------------|
| Информация об<br>устройстве |                                                               |                                 |
| Быстрая настройка           | Быстрая настройка – Настройки WAN                             |                                 |
| Расширенные<br>настройки    | Ctnous: Dec                                                   |                                 |
| IPTV                        | Bressen Martine Pol                                           |                                 |
| Беспроводное                | Поставщик интернет-услуг.                                     | vuee ▼                          |
| Гостевая сеть               | VPI/VCI: 0                                                    | / 40 ([0-255]/[32-65535])       |
| Диагностика                 | Метод инкапсуляции: LLC                                       | SVAP-BRIDGING ▼ (необязательно) |
| Управление                  | <u>e</u>                                                      |                                 |
| Выход                       | Тип линии WAN: РРГ                                            | PoE(PPP over Ethernet)          |
|                             | РРР имя пользователя: ррр                                     | ioe                             |
|                             | РРР пароль:                                                   |                                 |
|                             | Имя РРоЕ-сервиса:                                             | (необязательно)                 |
|                             | Размер МТU (байт): 148                                        | ю (необязательно)               |
|                             |                                                               | Назад Пропустить WAN Далее      |

4) Укажите желаемое имя вашей беспроводной сети (на буквы на латинице или и цифры) и пароль (не меньше 8 символов - буквы на латинице или и цифры) для подключения к ней

|                             | 300Mbps Wireless N ADSL2+ Modem Router<br>Model No. TD-W8960N                                                                                             |
|-----------------------------|----------------------------------------------------------------------------------------------------|
| Информация об<br>устройстве |                                                                                                    |
| Быстрая настройка           | Быстрая настройка – Беспроводной режим                                                                                                    |
| Расширенные<br>настройки    |                                                                                                    |
| IPTV                        |                                                                                                    |
| Беспроводное                | Вы можете указать SSID и тип аутентифиакции для беспроводной локальной сети.                                                                              |
| Гостевая сеть               | Имя беспроводной сети: Vash_WI-Fi (Также называется SSID)                                                                                                 |
| Диагностика                 | В целях защиты сети от хакеров и неавторизованных пользователей настоятельно рекомендуется выбрать один из указанных ниже типов защиты беспроводной сети. |
| Управление                  | Сетевая аутентификация: WPA2-Personal (очень надёжно/ре 🔻                                                                                                 |
| Выход                       | Пароль беспроводной сети: ••••••• (Также называется Общий ключ WPA)                                                                                       |
|                             | (Введите значение диной от 8 до 63 символов в кодировке ASCII или от 8 до 64 шестнадцатерич                                                               |
|                             | Назад Пропустить беспроводной режим Далее                                                                                                    |

5) Просмотрите и подтвердите суммарную информацию о настройках

| Информация об<br>истройстве |                                                                                                    |                                         |
|-----------------------------|----------------------------------------------------------------------------------------------------|-----------------------------------------|
| Быстрая настройка           | Быстрая настройка – Обзор                                                                            |                                         |
| Расширенные<br>настройки    | Настройки WAN                                                                                        |                                         |
| IPTV                        | The conversion WAN                                                                                   | ADCI WAN                                |
| Беспроводное                | тип подключения чичч.                                                                                | 0/40                                    |
| Гостевая сеть               | Информация 2 уровня:                                                                                 | LLC/SNAP-BRIDGING                       |
| Диагностика                 | Тип линии WAN:                                                                                       | PPPoE                                   |
| Управление                  | РРР Имя пользователя:                                                                                | pppoe                                   |
| Выхол                       | РРР Пароль:                                                                                          | pppoe                                   |
| Downod .                    | РРР размер МТU:                                                                                      | 1480                                    |
|                             | Note2: Правила виртуального сервера некоторых WAN-соединений                                         | могут быть удалены!                     |
|                             | Беспроводной режим<br>Имя беспроводной сети:                                                         | Vash_Wi-Fi                              |
|                             | Беспроводной режим<br>Имя беспроводной сети:<br>Сетевая аутентификация:                              | Vash_WI-FI<br>WPA2-Personal             |
|                             | Беспроводной режим<br>Имя беспроводной сети:<br>Сетевая аутентификация:<br>Пароль беспроводной сети: | Vash_WH-Fi<br>WPA2-Personal<br>12345678 |

Маршрутизатор настроен на подключение к сети Интернет. В графе «Информация об устройстве» вы можете увидеть текущий статус подключения

| ср-шок                                               | Model                 | No. TD-W8960N                                                                                                    |                                                                                                    |                                         |
|------------------------------------------------------|-----------------------|----------------------------------------------------------------------------------------------------|----------------------------------------------------------------------------------------------------|-----------------------------------------|
|                                                      |                       |                                                                                                    |                                                                                                    |                                         |
| thopmauma of                                         | LAN                   |                                                                                                    |                                                                                                    |                                         |
| ройстве                                              | increase and a second | LAN IP-adpec:                                                                                                    | 192.168.1.1                                                                                                    |                                         |
| раткая                                               | IPv4                  | LAN MAC-agpec:                                                                                                    | 34:e8:94:ff.c1:7a                                                                                                    |                                         |
| формация                                             |                       | Длина префикса//Рv6-адреса:                                                                                                    | NULL                                                                                                    |                                         |
| AN                                                   | IPv6                  | Автонастройка:                                                                                                    | RADVD&DHCPv6                                                                                                    |                                         |
| гатистика                                            |                       |                                                                                                    |                                                                                                    |                                         |
| аршрут                                               |                       |                                                                                                    |                                                                                                    |                                         |
| RP                                                   | ADSL                  |                                                                                                    |                                                                                                    |                                         |
| ICP                                                  |                       | Скорость линии:                                                                                                    | Время работы                                                                                                    | Текущие параметры                       |
| грая на <mark>стройка</mark>                         |                       | Исх. скорость линии (Кбит/с):                                                                                                    | 999                                                                                                    | – синхронизации ADSI - линии            |
| ширенные                                             |                       | Входящая линии (Кбит/с)::                                                                                                    |                                                                                                    |                                         |
| тройки                                               |                       |                                                                                                    |                                                                                                    |                                         |
| V                                                    | L4 months             |                                                                                                    |                                                                                                    |                                         |
|                                                      | VIHTED                | 10T                                                                                                    |                                                                                                    |                                         |
| проводное                                            | интер                 | let                                                                                                    |                                                                                                    |                                         |
| проводное<br>гевая сеть                              | интер                 | ет Состояние:                                                                                                    | Соединено                                                                                                    |                                         |
| проводное<br>евая сеть<br>гностика                   | интер                 | ет<br>Состояние:<br>Тип подключения WAN:                                                                                                    | Соединено<br>ATM WAN                                                                                                    |                                         |
| проводное<br>евая сеть<br>постика<br>авление         | интер                 | ет<br>Состояние:<br>Тип подключения WAN:<br>Интерфейс уровня 2:                                                                                                    | Соединено<br>ATM WAN<br>atm1(0/40)                                                                                                    |                                         |
| проводное<br>евая сеть<br>ностика<br>авление         | интер                 | ет<br>Состояние:<br>Тип подключения WAN:<br>Интерфейс уровня 2:<br>Тип подключения:                                                                                                    | Соединено<br>ATM WAN<br>atm1(0/40)<br>PPPoE                                                                                                    |                                         |
| проводное<br>евая сеть<br>ностика<br>авление<br>Од   | интер                 | ет<br>Состояние:<br>Тип подключения WAN:<br>Интерфейс уровня 2:<br>Тип подключения:<br>МАС-здрес:                                                                                                    | Соединено<br>АТМ WAN<br>atm1(0/40)<br>РРРоЕ<br>36:e8:94:ff:c1:7b                                                                                                  | IP-адрес, полученный от                 |
| проводное<br>евая сеть<br>ностика<br>авление<br>эд   | интері                | ет<br>Состояние:<br>Тип подключения WAN:<br>Интерфейс уровня 2:<br>Тип подключения:<br>MAC-адрес:<br>WAN IP-адрес:                                                                                     | Соединено<br>АТМ WAN<br>atm1(0/40)<br>РРРОЕ<br>36:e8:94:#c17b<br>10:2:2:30                                                                                        | IP-адрес, полученный от<br>Казахтелеком |
| проводное<br>евая сеть<br>постика<br>авление<br>Эд   | интері                | Нет<br>Состояние:<br>Тип подключения WAN:<br>Интерфейс уровня 2:<br>Тип подключения:<br>MAC-адрес:<br>WAN IP-адрес:<br>Macka подсети:<br>Остояний и торования:                                         | Соединено<br>АТМ WAN<br>atm1(0/40)<br>PPPoE<br>36:e8:94/fc17b<br>10:2:2:30<br>255:255:255:255                                                                     | IP-адрес, полученный от<br>Казахтелеком |
| проводное<br>евая сеть<br>постика<br>авление<br>Эд   | интер<br>ІРү4         | ет<br>Состояние:<br>Тип подключения WAN:<br>Интерфейс уровня 2:<br>Тип подключения:<br>МАС-адрес:<br>WAN IP-адрес:<br>Маска подсети:<br>Основной шлюз:                                                 | Соединено<br>АТМ WAN<br>atm1(0/40)<br>РРРоЕ<br>36:e8:94:ffc17b<br>10:2:2:30<br>255:255:255<br>10:2:2:254<br>10:2:2:254                                            | IP-адрес, полученный от<br>Казахтелеком |
| проводное<br>гевая сеть<br>гностика<br>авление<br>од | интері                | ет<br>Состояние:<br>Тип подключения WAN:<br>Интерфейс уровня 2:<br>Тип подключения:<br>МАС-адрес:<br>WAN IP-адрес:<br>Macka подсети:<br>Основной шлюз:<br>DNS-сервер (предлочитаемый, альтернативный): | Соединено<br>АТМ WAN<br>atm1(0/40)<br>РРРоЕ<br>36:e8:94:ffc17b<br>10:2:2:30<br>255:255:255<br>10:2:2:254<br>79:142:94:3;77:88:8:8<br>Опроской 4:0<br>Опроской 4:0 | IP-адрес, полученный от<br>Казахтелеком |

#### Если маршрутизатор уже настраивался ранее, то быструю настройку можно выбрать в меню

|                                                                 | 300Mbps Wireless N ADSL2+ Modem Router<br>Model No. TD-W8960N |
|-----------------------------------------------------------------|---------------------------------------------------------------|
| Информация об<br>устройстве<br>Быстрая настройка<br>Расширенные | Быстрая настройка – Настройки WAN                             |
| настройки                                                       | Страна: Россия +                                              |
| IPTV                                                            | Поставщик Интернет-услуг. Прочее -                            |
| Беспроводное                                                    | VPI/VCI: 0 / 40 ([0-255]/[32-65535])                          |
| Гостевая сеть                                                   | Метод инкапсуляции: LLC/SNAP-BRIDGING - (необязательно)       |
| Диагностика                                                     |                                                               |
| Управление                                                      |                                                               |
| выход                                                           | Типлинии WAN: PPPoE(PPP over Ethernet) 🔻                      |
|                                                                 | РРР имя пользователя: 7163640079                              |
|                                                                 | РРР пароль:                                                   |
|                                                                 | Имя PPPoE-сервиса: megaline (необязательно)                   |
|                                                                 | Размер МТО (байт): 1480 (необязательно)                       |
|                                                                 | Назад Пропустить WAN Далее                                    |

# Настройка «Megaline» через «Расширенные настройку» - Вариант №2

1) Открываем «Расширенные настройки» - «Интерфейс уровня 2» (АТМ-соединение)

| Ptp-link           | 300Mbp<br>Model No | ns M<br>D. TD | /irel<br>-was | less N ADSL2+<br>ISON | Modem Rou         | ter          |                  |                  |                                                   |                                         |          |          |
|--------------------|--------------------|---------------|---------------|-----------------------|-------------------|--------------|------------------|------------------|---------------------------------------------------|-----------------------------------------|----------|----------|
| Информация об 🧾    |                    |               |               |                       |                   |              |                  |                  |                                                   |                                         |          |          |
| Быстрая настройка  | Настрой            | каи           | нтер          | фейса DSL ATM         |                   |              |                  |                  |                                                   |                                         |          |          |
| Расширенные        |                    |               |               |                       |                   |              |                  |                  |                                                   |                                         |          |          |
| настройки          | Для настройк       | N 10111       | epœei         | Acos DSL ATM Bochones | уйтесь хнопками Д | Добавить или | Удалить:         |                  |                                                   |                                         |          |          |
| • Интерфейс уровня | Интерфейс          | VP            | VC            | Тип подключения       | Инкапсуляция      | Категория    | Пиковая скорость | Средняя скорость | Максимальное количество одновременных подключений | Режны подключения                       | IP QoS   | Установи |
| 2                  | atmi0              | 8             | 35            | EoA                   | uc                | UBR          |                  |                  |                                                   | VtanMutMode                             | Включено |          |
| • Клонирование     |                    | 1.0           | 1.5           |                       |                   | 204320       |                  |                  | 1                                                 | 1 1000000000000000000000000000000000000 | 1        |          |
| MAC-appecos        |                    |               |               |                       |                   |              |                  |                  | Referenza Veneza                                  |                                         |          |          |
| LAN                |                    |               |               |                       |                   |              |                  |                  | Accentre Adminis                                  |                                         |          |          |
| 1.000              |                    |               |               |                       |                   |              |                  |                  |                                                   |                                         |          |          |

2) Добавляем АТМ-соединение для подключения к Интернет («Megaline») PVC = 0/40

| Ptp-link                             | 300Mbps Wireless N ADSL2+ Modem Router<br>Model No. TD-W8960N                                                                                                    |
|--------------------------------------|----------------------------------------------------------------------------------------------------|
| Информация об 🛛 🔺                    |                                                                                                    |
| устройстве                           |                                                                                                    |
| Быстрая настройка                    | Настройка АТМ РVС                                                                                                    |
| Расширенные                          |                                                                                                    |
| настройки                            | На данной странице вы сможете настроить ATM PVC.                                                                                                    |
| <ul> <li>Интерфейс уровня</li> </ul> | VPI: 0 [0-255]                                                                                                    |
| 2                                    | Vort val [22,85535]                                                                                                    |
| <ul> <li>Интерфейс АТМ</li> </ul>    |                                                                                                    |
| <ul> <li>ЕТН-Интерфейс</li> </ul>    | Выберите Тип DSL-соединения (ЕоАдля РРРоЕ, IPoE, и Мост.)                                                                                                    |
| <ul> <li>Спужба WAN</li> </ul>       | (a) EoA                                                                                                    |
| <ul> <li>Клонирование</li> </ul>     | © PPPoA                                                                                                    |
| МАС-адресов                          | © IPoA                                                                                                    |
| + LAN                                |                                                                                                    |
| + NAT                                | Metod инкапсуляции: LLC/SNAP-BRIDGING -                                                                                                    |
| <ul> <li>Беспроводной</li> </ul>     | Категория обслуживания: ЦВР Беа РСР 🚽                                                                                                    |
| режим                                | on verification of the second second s |
| <ul> <li>Родительский</li> </ul>     | Выберите планировщик для очередей с одинаковыми приоритетами                                                                                                    |
| контроль                             | ⊛ Циклический алгоритм (весовое значение=1)                                                                                                    |
| <ul> <li>Функция</li> </ul>          | 💮 Взвешенная справедливая очередь                                                                                                    |
| приоритезации                        | Весовой козффициент очереди по умолчанию: 1 [1-63]                                                                                                    |
| трафика                              | Значение Приоритета очередей по умолчанию: 8 [1-8] (меньше значение, выше приоритет)                                                                                                    |
| <ul> <li>Маршрутизация</li> </ul>    | Примечание: Для WFQ (взвешенная справедливая очередь) значение приоритета очередей будет применяться ко всем другим очередям в VC.                                                                                                    |
| <ul> <li>DNS-сервер</li> </ul>       |                                                                                                    |
| • DSL                                |                                                                                                    |
| • UPnP                               |                                                                                                    |
| <ul> <li>Группировка</li> </ul>      | Back Сохранить/применить                                                                                                    |

#### 3) Добавляем службу WAN для подключения к Интернет

| формация об<br>тройстве<br>истрая настройка<br>истройка<br>истройка<br>истройка<br>истройка<br>истройка<br>истройка<br>истройка<br>истройка<br>истройка<br>истройка<br>истроика<br>истроика<br>истр |          |
|----------------------------------------------------------------------------------------------------|----------|
| страя настройка<br>шаярочное<br>стройки сроки подилечения WAN на выбранном интерфейсе воспользуйтесь кнопками Добавить. Изменить или Удалить.                                                                                                    |          |
| <mark>заренные</mark><br>ройва<br>Для настройки подключения WAN на выбранном интерфейсе воспользуйтесь, инопками Добавить, Измениль или Удапить,                                                                                                    |          |
|                                                                                                    |          |
| терренсурския<br>Интерфенс Описание Тип Vlan8021p VlanMuxid Igmp NAT Межсетевой экран IPv6 Mid Удалить                                                                                                    | Изменить |
| ряба WWAI аfm0.1 br_0.0.35 Мост N/A N/A Выключено Выллочено Включено Выллочено Выллочено Ш                                                                                                    |          |

## 4) Выбираем АТМ-соединение PVC=0/40

|                                      | 300Mbps Wireless N ADSL2+ Modem Router<br>Model No. TD-W8960N |
|--------------------------------------|---------------------------------------------------------------|
| Информация об<br>устройстве          |                                                               |
| Быстрая настройка                    | Настройка интерфейса подключения WAN                          |
| Расширенные                          |                                                               |
| настройки                            | Выберите интерфейс уровня 2 для данного устройства            |
| <ul> <li>Интерфейс уровня</li> </ul> | Примечание: Для вывода параметров АТМ-интерфейса используется |
| 2                                    | Интерфейс уровня 2: ант1/(0_0_40)                             |
| • Служба WAN                         |                                                               |
| • Клонирование                       | Назад Далее                                                   |

#### 5) Выбираем тип подключения

| Ptp-link                                                                                                | 300Mbps Wireless N ADSL2+ Modem Router<br>Model No. TD-W8960N                                                                                                    |
|----------------------------------------------------------------------------------------------------|----------------------------------------------------------------------------------------------------|
| Информация об<br>устройстве<br>Быстрая настройка<br>Расширенные                                         | Настройка подключения WAN                                                                                                    |
| настройки<br>• Интерфейс уровня<br>2<br>• Служба WAN<br>• Клонирование<br>MAC-адресов<br>• 101          |                                                                                                    |
| <ul> <li>LAN</li> <li>NAT</li> <li>Беспроводной<br/>режим</li> <li>Родительский<br/>контроль</li> </ul> | и 802.10 VLAN ID.<br>Для не тектированного подключения укажите -1 для 802.1P и для 802.1Q<br>VLAN ID.<br>Введите приоритет 802.1P (0-7): -1<br>Введите 802.1Q VLAN ID (0-4094): -1<br>Выбор сетевого протокола: |
| <ul> <li>Функция</li> <li>приоритезации</li> <li>трафика</li> <li>Маршоутизация</li> </ul>              | Только IPv4  Назад Далее                                                                                                    |

#### 6) Указываем логин и пароль для подключения к Интернет

| Ptp-link                             | 300Mbps Wireless N ADSL2+ Modem Router<br>Model No. TD-W8960N                                            |                                           |
|--------------------------------------|----------------------------------------------------------------------------------------------------|-------------------------------------------|
| Информация об<br>устройстве          | ^                                                                                                    |                                           |
| Быстрая настройка                    | РРР пользователь и пароль                                                                                |                                           |
| Расширенные                          |                                                                                                    |                                           |
| настройки                            | Для PPP-соединения необходимо указать имя пользователя и пароль. В полях ниже укажите имя пользовате Дан | ные получите от                           |
| <ul> <li>Интерфейс уровня</li> </ul> | Имя пользователя РРР: рррое                                                                              | ,                                         |
| 2                                    | Пароль РРР: ••••• СОТР                                                                                   | удников Казахтелеком                      |
| • Служба WAN                         | PPPoE Service Name:                                                                                      |                                           |
| • Клонирование                       | МТU (bytes): 1480 (Значение по умолчан                                                                   | ию: 1480. Не изменять без необходимости.) |
| МАС-адресов                          | Метод аутентификации: АВТО 🗸                                                                             |                                           |
| + LAN                                | Подключить по требованию (по времени простоя)                                                            |                                           |
| + NAT                                | Объединать в мост кадоы РРРоЕ между портами И                                                            | /AN # LAN                                 |
| <ul> <li>Беспроводной</li> </ul>     |                                                                                                    |                                           |
| режим                                |                                                                                                    |                                           |
| <ul> <li>Родительский</li> </ul>     | NAT и межсетевой экран                                                                                   |                                           |
| контроль                             | Включить NAT                                                                                             |                                           |
| <ul> <li>Функция</li> </ul>          | Включить межсетевой экран                                                                                |                                           |
| приоритезации                        |                                                                                                    |                                           |
| Прафика                              | Multicast Proxy                                                                                          |                                           |
| • Маршру Изация                      | BKDKNWTT- IGMP Multicast Proxy                                                                           |                                           |
| • Del                                |                                                                                                    |                                           |
| • LIPnP                              |                                                                                                    |                                           |
| Foundanopera                         | Назад                                                                                                    | Далее                                     |

|                                                                                                | 300Mbps Wireless N ADSL2+ Modem Router<br>Model No. TD-W8960N                                                                                                    |                                                                                                  |
|------------------------------------------------------------------------------------------------|----------------------------------------------------------------------------------------------------|--------------------------------------------------------------------------------------------------|
| Информация об<br>устройстве<br>Быстрая настройка<br>Васширенные                                | Маршрутизация – Основной шлюз                                                                                                    |                                                                                                  |
| настройки<br>• Интерфейс уровня<br>2                                                           | Список интерфейсов основного шлюза может содержать несколько интерфейсов WAN, работающих в качестве системных основных шлюзов, но только один из них<br>первый имеет наибольший приоритет, а последний имеет наименьший приоритет, еспи подключен интерфейс WAN. Порядок приоритетности можно изменять путем<br>Выбранные интерфейсы основного шлюза Досту                                                                                                    | будет использоваться согласно<br>і удаления всех и обратного их д<br><b>/пные интерфейсы WAN</b> |
| <ul> <li>Служба WAN</li> <li>Клонирование<br/>MAC-адресов</li> <li>LAN</li> <li>NAT</li> </ul> | ppp0 <                                                                                                    |                                                                                                  |
| <ul> <li>Беспроводной<br/>режим</li> <li>Ролительский</li> </ul>                               | Назад Далее                                                                                                    |                                                                                                  |
| Ptp-link                                                                                       | 300Mbps Wireless N ADSL2+ Modem Router<br>Model No. TD-W8960N                                                                                                    |                                                                                                  |
| Информация об<br>устройстве<br>Быстрая настройка                                               | Настройка DNS-сервера                                                                                                    |                                                                                                  |
| настройки<br>• Интерфейс уровня<br>2                                                           | Выберите интерфейс DNS-сервера из доступных интерфейсов WAN или введите статический IP-адрес DNS-сервера для системы. Если в режиме ATM (асинхронный<br>виртуральный канал с IPoA или статический IPoE-протокол, необходимо указать IP-адресCNS-сервера.<br>Интерфейсы DNS-сервера могут иметь несколько интерфейсов WAN, работовцидь в зачестве системных DNS-сервера, но только один из них будет использован с<br>имеет наименьший приоритет, если подключен интерфейс WAN Порядок приоритетности можно изменять путём удаления всех и обратного их добавления. | і способ передачи данных) настр<br>огласно приоритету первый име                                 |
| <ul> <li>Служба WAN</li> <li>Клонирование<br/>MAC-адресов</li> <li>LAN</li> </ul>              | Выбрать интерфейс DNS-сервера из доступных WAN-интерфейсов:     Выберанные интерфейсы DNS-серверое Доступ                                                                                                    | пные WAN-интерфейсы                                                                              |
| <ul> <li>NAT</li> <li>Беспроводной<br/>режим</li> <li>Ролительский</li> </ul>                  | >> _>                                                                                                    |                                                                                                  |
| контроль<br>• Функция<br>приоритезации<br>трафика                                              | О Использовать следующий статический IP-адрес DNS-сервера:<br>Предпочитаемый DNS-сервер:<br>Альтернативный DNS-сервер:                                                                                                    |                                                                                                  |
| • Маршрутизация<br>• DNS-сервер                                                                | Назад Далее                                                                                                    |                                                                                                  |
|                                                                                                | 300Mbps Wireless N ADSL2+ Modem Router<br>Model No. TD-W8960N                                                                                                    |                                                                                                  |
| Информация об<br>устройстве<br>Быстрая настройка                                               | Настройка WAN – Обзор                                                                                                    |                                                                                                  |
| настройки<br>• Интерфейс уровня<br>2                                                           | Убедитесь, что настройки соответствуют параметрам, предоставленным вашим поставщиком Интернет-услуг.<br>Тип подключения:                                                                                                    | PPPoA                                                                                            |
| • Служба WAN<br>• Клонирование<br>MAC-адресов                                                  | тият:<br>Full Cone NAT:<br>Межсетевой экран:<br>IGMP Multicast:                                                                                                    | ВКЛЮЧИТЬ<br>Отключено<br>ВКЛЮЧИТЬ<br>ВКЛЮЧИТЬ                                                    |
| <ul><li>◆ LAN</li><li>◆ NAT</li><li>◆ Беспроводной</li></ul>                                   | Приоритезация данных(QoS):<br>Нажмите "Сохранить"Применить", чтобы данный интерфейс использовался. Нажмите "Назад", чтобы вернуться назад и указать параметры настроек.                                                                                                    | Включить                                                                                         |
| режим<br>• Родительский                                                                        | Назад Сохранить/Применить                                                                                                    |                                                                                                  |

## 7) Настройка завершена

| 300Mbps W<br>Model No. TD-      | fireless N ADS<br>westion                                                                      | iL2+ Mod                                                                                                    | lem Router                                                                                                    |                                                                                                    |                                                                                                    |                                                                                                    |                                                                                                    |                                                                                                    |                                                                                                    |                                                                                                    |                                                                                                    |
|---------------------------------|------------------------------------------------------------------------------------------------|----------------------------------------------------------------------------------------------------|----------------------------------------------------------------------------------------------------|----------------------------------------------------------------------------------------------------|----------------------------------------------------------------------------------------------------|----------------------------------------------------------------------------------------------------|----------------------------------------------------------------------------------------------------|----------------------------------------------------------------------------------------------------|----------------------------------------------------------------------------------------------------|----------------------------------------------------------------------------------------------------|----------------------------------------------------------------------------------------------------|
|                                 |                                                                                                |                                                                                                    |                                                                                                    |                                                                                                    |                                                                                                    |                                                                                                    |                                                                                                    |                                                                                                    |                                                                                                    |                                                                                                    |                                                                                                    |
| Настройка W                     | AN                                                                                             |                                                                                                    |                                                                                                    |                                                                                                    |                                                                                                    |                                                                                                    |                                                                                                    |                                                                                                    |                                                                                                    |                                                                                                    |                                                                                                    |
| Для настройки подк<br>Интерфейс | лючения WAN на выб<br>Описание                                                                 | бранном инте<br>Тип                                                                                                    | pobelice socnania<br>Vlan8021p                                                                                                    | уйтесь кнопками Д<br>VlanMuxId                                                                                                    | обавить, Изменит                                                                                                    | алы Удагыть.<br>NAT                                                                                                    | Межсетевой экран                                                                                                    | IPv6                                                                                                    | Mid                                                                                                    | Удалить.                                                                                                    | Измонить,                                                                                                    |
| atm0.1                          | br_0_8_35                                                                                      | MOCT                                                                                                    | NIA                                                                                                    | N/A                                                                                                    | Выключено                                                                                                    | Выключено                                                                                                    | Включено                                                                                                    | Выключено                                                                                                    | Выключено                                                                                                    |                                                                                                    | Изменить                                                                                                    |
| ppp0                            | pppoe_0_0_40                                                                                   | PPPoE                                                                                                    | N/A                                                                                                    | N/A                                                                                                    | Включено                                                                                                    | Включено                                                                                                    | Включено                                                                                                    | Выклочено                                                                                                    | Выключено                                                                                                    |                                                                                                    | Изменить                                                                                                    |
|                                 | 300Морз W<br>Model No. TD-<br>Настройка W<br>Для настройки поде<br>Интерфейс<br>алто.1<br>5950 | ЗООМЪря Wireless N ADS<br>Model No. TD-Wesson           Настройка WAN           Для настройка подслочения WAN на вый           Интерфейс         Описание<br>аtm0.1           роро         роро           роро         роро | 300Mbps Wireless N ADSL2+ Мос<br>Model No. TD-Wesson           Настройка WAN           Для настройка неделесьных WAN на выбранесы инте<br>Интерфейс           Олисание         Тип<br>алл.1           вс.0_8_35         Мост.           реров_0_0_40         РРРсЕ. | 300Mbps Wireless N ADSL2+ Modern Router Model No. TD-W8860N           Настройка WAN           Для настройка изделения WAN на выбранном интерфейсе воспольз           Интерфейс         Описание         Тип         Vian0021p           атп0.1         br_0_8_35         Мост         NA           роро         дорча_0_040         РРРов         N/A | ЗООНбру Wireless N ADSL2+ Modern Router<br>Model No. TD-WISSION           Настройка WAN           Для настройка изделичения WAN на выбранном интерфейсе воспользуйтесь вноплами Д<br>Интерфейс           Интерфейс         Описание         Тип         Vlan8021p         VlanMudd<br>Influence           атп0.1         br_0_0_35         Мост         N/A         N/A           реро         реров_0_040         РРРед         N/A         N/A | 300Mbps Wireless N ADSL2+ Modern Router<br>Model No. TD-WRSKON           Настройка WAN           Для настройка WAN           Для настройка изделения WAN на выбранном интерфейсе воспользуйтесь вноглами Добавить, Изменити<br>Интерфейс         Описание           Интерфейс         Описание         Тип         Vlan8021p         VlanMuold         Igmp           атло.1         br_0_0_35         Мост         N/А         Вилючено           реро         реров_0_040         РРРоЕ         N/А         Я/А         Влючено | ЗООМорь Wireless N ADSL2+ Modern Router<br>Model No. TD-WR860N           Настройка WAN           Для настройка подслочения WAN на выбранном интерфейсе воспользуйтесь иногнами Добенгть, Изменить или Удагить.           Интерфейс         Описание         Тип         Vian8021p         VianMusid         Igmp         NAT           атп0.1         br_0.8_35         Мост         N/A         N/A         Выплочено         Выплочено           реро         реров_0_0.40         РРРоЕ         N/A         КИА         Вилючено         Вилочено | ЗООМърь Wireless N ADSL2+ Modem Router<br>Model No. TD-Wession           Настройка WAN           Для настройка WAN           Для настройка WAN           Интерфейс         Описание         Тип         Vlan8021p         VlanModel Igmp         NAT         Межсетвой зеран           ато.1         bz_0.8_35         Мост         NA         NA         Вылючено         Вылючено         Валючено           реро         рерос_0_40         РРРеЕ         NA         ЯКА         Влючено         Влючено         Влючено | S000Mbps Wireless N ADSL2+ Modem Router<br>Model No. TD-WR850N           Hacrpolika WAN           Для настройка годиночник WAN на выбранном интерфейсе воспользуйтесь внопами Добавить, Изменить или Удалить.           Интерфейс         Описание         Тип         Vlan8021p         VlanModel         Ідот         NAT         Мексетевой зкран         IPv6           атп0.1         br_0_8_35         Мост         NA         Вылючено         Вылючено | 3000/hbps Wireless N ADSL2+ Modem Router<br>Model No. TD-Wession           Настройка WAN           Для настройки подпочния WAN на выбранном интерфейсе воспользуйтесь иноглами Добантъ, Изменитъ или Удалить.           Интерфейс         Описание         Тип         Vlan8021p         VlanMozid         Igmp         NAT         Менестевой зеран         IPv6         Mid           ато.1         Iz_0.8_35         Мост         NA         NA         Выпочено         Валючено         Вылючено         Вылючено | 300Mbps Wireless N ADSL2+ Modem Router<br>Model No. TD-Wessen           Hactpoiks WAN           Jam ractpoiks WAN           Zim ractpoiks maximum WWN is suffameou initropelice socionaus/potents, Havenits and Ygamits.           Minterpoleic         Omicanie         Tim         VianB021p         VianMuxid         Igmp         NAT         Messcetesoi aspail         IPv6         Mid         Ygamits.           atm0.1         bt_0_8,35         Moct         NiA         NiA         Burnoveino         Burnoveino |

## 8) Проверяем наличие подключения к Интернет

| Ptp-link         | 300Mb<br>Model N | ps Wireless N ADSL2+ Modem Route<br>o. TD-W8960N |                               |                                                                       |
|------------------|------------------|--------------------------------------------------|-------------------------------|-----------------------------------------------------------------------|
| информация об    |                  | LAN IP-agpec:                                    | 192.168.1.1                   |                                                                       |
| стройстве        | IPv4             | LAN MAC-adpec:                                   | 34:e8:94:ff:c1:7a             |                                                                       |
| краткая          |                  | Длина префикса//Рv6-адреса:                      | NULL                          |                                                                       |
| информация       | IPv6             | Автонастройка:                                   | RADVD&DHCPv6                  |                                                                       |
| CTATHCTHYA       |                  |                                                  |                               |                                                                       |
| Маршрут<br>АRP   | ADSL             |                                                  |                               |                                                                       |
| DHCP             |                  | Скорость линии:                                  | Rooms pañotu                  |                                                                       |
| ыстрая настройка |                  | Исх. скорость линии (Кбит/с):                    | 999                           | текущие параметры                                                     |
| Расципенные      |                  | Входящая линии (Кбит/с)::                        | 23999                         | синхронизации ADSI-линии                                              |
| астройки         | <u>.</u>         |                                                  |                               |                                                                       |
| PTV              | Интори           | aT.                                              |                               |                                                                       |
| Беспроволное     | vintoph          |                                                  | New Job Constant and Addition |                                                                       |
| сотород сот      |                  | Состояние:                                       | Соединено                     |                                                                       |
| остевая сеть     |                  | Тип подключения WAN:                             | ATM WAN                       |                                                                       |
| иагностика       |                  | Интерфейс уровня 2:                              | atm1(0/40)                    |                                                                       |
| правление        |                  | Тип подключения:                                 | PPPoE                         |                                                                       |
| ыход             |                  | MAC-adpec:                                       | 26:e0:04:#e4:7b               | ге-адрес, полученный от                                               |
|                  | IPv4             | WAN IP-adpec:                                    | 10.2.2.30                     | Казаутелеком                                                          |
|                  |                  | Маска подсети:                                   | 255.255.255.255               | - RUSUATC/ICROW                                                       |
|                  |                  | Основной шлюз:                                   | 10.2.2.254                    |                                                                       |
|                  |                  | DNS-сервер (предпочитаемый, альтернативный):     | 79.142.94.3, 77.88.8.8        |                                                                       |
|                  |                  | Время работы Интернет:                           | 0Day(s) 00:07:10              |                                                                       |
|                  |                  | Ярлык                                            | Нажмите для просмотра в       | сей информации о статусе WAN интерфейсов и устранении неисправностей. |

#### 9) Настраиваем беспроводную сеть

|                                                    | 300Mbps Wireless N ADSL2+ Modem Router<br>Model No. TD-W8960N                                                                                                    |
|----------------------------------------------------|----------------------------------------------------------------------------------------------------|
| Информация об                                      |                                                                                                    |
| устройстве                                         |                                                                                                    |
| Быстрая настройка                                  | респроводном режим — Основные настрояки                                                                                                    |
| Расширенные                                        |                                                                                                    |
| настройки                                          | На данной странице можно настроить основные параметры беспроводного режима LAN-интерфейса. Вы можете включить/отключить беспроводное вещание, скрыть сеть от активного сканиро<br>называется SSID). |
| IPTV                                               | Нажмите "Сохранить/Применить", чтобы настройки базовых параметров беспроводного режима вступили в силу.                                                                                             |
| Беспроводное                                       |                                                                                                    |
| <ul> <li>Основной</li> <li>Беспроводной</li> </ul> | Включить беспроводное вещание                                                                                                    |
| режим                                              | Скрыть точку доступа                                                                                                    |
| <ul> <li>Беспроводное</li> </ul>                   | Изолирование клиентов                                                                                                    |
| расписание                                         |                                                                                                    |
| <ul> <li>Фильтрация МАС-</li> </ul>                | SSID: Vash_Wi-Fi                                                                                                    |
| адресов                                            | BSSID: 34:e8:94:ffc1.7a                                                                                                    |
| <ul> <li>Беспроводной</li> </ul>                   | Максимальное кол-во клиентов: 32                                                                                                    |
| MOCT                                               |                                                                                                    |
| <ul> <li>Расширенные</li> </ul>                    |                                                                                                    |
| <ul> <li>Информация о</li> </ul>                   | Сохранитыприменить                                                                                                    |

#### 10) Устанавливаем пароль для подключения к беспроводной сети

| Беспроводное<br>• Основной                                                                                           | РІN-код устройства:                                                                                                    | 41504642                                                                                                    | Созд                                                                                             | цать новый PIN-код Справка                                                                                                    |
|----------------------------------------------------------------------------------------------------|----------------------------------------------------------------------------------------------------|----------------------------------------------------------------------------------------------------|--------------------------------------------------------------------------------------------------|----------------------------------------------------------------------------------------------------|
| <ul> <li>Беспроводной<br/>режим</li> <li>Беспроводное<br/>расписание</li> <li>Фильтрация МАС-<br/>адресов</li> </ul> | Настроить точку доступа вручную<br>В целях защиты сети от хакеров и неавторизованных пользова<br>Вы можете настроить метод сетевой аутенткумизции, выбрать шиф<br>Внимание: Не рекомендуется выбурать шифрование WEP, если уст<br>Примечание: Реким "только 11л" не поддерживается при использов<br>Примечание: Нельзя выбирать "ТКИ" рля шифрования WPA, если у<br>Когда укажете необходимые настройки, нажмите "Сохранить/Приме | телей настоятельно реког<br>рование, указать, нужно ли<br>ройство работает в режиме<br>нании шифрования WEP или<br>стройство работает в режим<br>нить". | мендуется выбр.<br>1880дить пароль,<br>9 11л. Если выбра<br>и если тип шифро<br>ме "только 11л". | ать один из указанных ниже типов защиты беспроводной сети.<br>для подключения к беспроводной сети, а также выбрать степень надёжно<br>и WEP, то мажимальная скорость передачи данных составляет до 54 Мб<br>вания WPA выбран "TKIP". |
| <ul> <li>Беспроводной<br/>мост</li> </ul>                                                                            | Сетевая аутентификация:                                                                                                    | WPA2-PSK                                                                                                    | ~                                                                                                |                                                                                                    |
| <ul> <li>Расширенные</li> <li>Информация о</li> </ul>                                                                | WPA/WAPI пароль:                                                                                                    | •••••                                                                                                    |                                                                                                  | Показать пароль                                                                                                    |
| станции                                                                                                    | Период обновления пароля беспроводной сети:                                                                                                    | 0                                                                                                    |                                                                                                  |                                                                                                    |
| Диагностика<br>Управление                                                                                            | Шифрование WPA/WAPI:                                                                                                    | AES                                                                                                    | ~                                                                                                |                                                                                                    |
| Выход                                                                                                    | Шифрование WEP:                                                                                                    | Отключено                                                                                                    | ~                                                                                                |                                                                                                    |
|                                                                                                    |                                                                                                    |                                                                                                    | Сохран                                                                                           | ить/Применить                                                                                                    |

## Настройка дополнительных услуг – «iD-TV». Вариант №1

Выбираем опцию «IPTV» и настраиваем ATM-соединение для услуги «iD-TV» PVC=0/42, выбираем порт для подключения STB-приставки

|                   | 300Mbps Wireless N ADSL2+ Modem Router<br>Model No. TD-W8960N                                      |
|-------------------|----------------------------------------------------------------------------------------------------|
| Информация об     |                                                                                                    |
| устройстве        |                                                                                                    |
| Быстрая настройка | Настроики IPTV                                                                                     |
| Расширенные       |                                                                                                    |
| настройки         |                                                                                                    |
| IPTV              |                                                                                                    |
| Беспроводное      | Выберите порт LAN, который будет использоваться для IPTV, и подключите ТВ-приставку к этому порту. |
| Гостевая сеть     | OLANI OLA 2@LAN3                                                                                   |
| Диагностика       | Пожалуйста, установите параметры для подключения IPTV.                                             |
| Управление        | VPI: 0 0-255)                                                                                      |
| Выход             | VCI: 42 -66535)                                                                                    |
|                   |                                                                                                    |
|                   | Сохранить/Применить                                                                                |

## Настройка дополнительных услуг – «iD-TV». Вариант №2

1) Входим в «Расширенные настройки» и добавляем новое АТМ-соединение для услуги «iD-TV»

| Ptp-link                                                        | 300Mbps Wireless N ADSL2+ Modem Router<br>Model No. TD-W8960N                                                                                      |
|-----------------------------------------------------------------|----------------------------------------------------------------------------------------------------|
| Информация об<br>устройстве<br>Быстрая настройка<br>Расширенные | Настройка интерфейса DSL ATM                                                                                                    |
| настройки                                                       | Для настройки интерфейсов DSL ATM воспользийтесь кнопками Добавить или Удалить.                                                                    |
| • интерфеис уровня                                              | Интерфейс VPI VCI Тип подключения Инкапсуляция Категория Пиковая скорость Средняя скорость Максимальное количество одновременных подключений Режим |
| 2                                                               | atmo 8, 35, EnA 11C 118R                                                                                                    |
| <ul> <li>Служба WAN</li> <li>Клонирование</li> </ul>            | atm1         0         40         EoA         LLC         UBR         Via                                                                          |
| МАС-адресов                                                     |                                                                                                    |
| + LAN<br>+ NAT                                                  | Добавить Удалить                                                                                                    |
|                                                                 | 300Mbps Wireless N ADSL2+ Modem Router<br>Model No. TD-W8960N                                                                                      |
| Информация об<br>устройстве<br>Быстрая настройка                | Настройка АТМ РУС                                                                                                    |
| Расширенные                                                     |                                                                                                    |
| <ul> <li>Интерфейс уровня</li> </ul>                            | Ha darkov ci pakulje sa cimowe je kaci poviti A i m PVC.                                                                                           |
| 2                                                               |                                                                                                    |
| • Служба WAN                                                    | VCI: 42 x J32-00040                                                                                                    |
| • Клонирование                                                  | Выберите Тип DSL-соединения (ЕоАдля РРРоЕ, IPOE, и Мост.)                                                                                          |
| МАС-адресов                                                     | ● E0A                                                                                                    |
| + LAN                                                           | OPPPaA                                                                                                    |
| + NAT                                                           | () IPoA                                                                                                    |
| режим                                                           | Метод инкалсуляции: LLC/SNAP-BRIDGING V                                                                                                    |
| <ul> <li>Родительский</li> </ul>                                |                                                                                                    |
| контроль                                                        | категория оослуживания: UBK bes PCR 🗸                                                                                                    |
| + Функция                                                       | Выберите планировщик для очередей с одинаковыми приоритетами                                                                                       |
| приоритезации                                                   | Диклический алгориты (весовое значение=1)                                                                                                    |
| трафика                                                         | О Взвешенная справедливая очередь                                                                                                    |
| <ul> <li>Маршрутизация</li> </ul>                               | Весовой коэффициент очереди по умолчанию: 1 [1-63]                                                                                                 |
| + DNS-сервер                                                    | Значение Приоритета очередей по умолчанию: 8 [1-8] (меньше значение, выше приоритет)                                                               |
| DSL                                                             | Примечание: Для WFQ (взвешенная справедливая очередь) значение приоритета очередей будет применяться ко всем другим очередям в VC.                 |
| UPnP                                                            |                                                                                                    |
| • Группировка                                                   |                                                                                                    |
| портов                                                          | Васк Сохранить/применить                                                                                                    |
| <ul> <li>IP-туннель</li> </ul>                                  |                                                                                                    |

|                             | 300Mbp<br>Model No. | s W<br>.TD-1 | irele<br>v8960 | ess N ADSL2+<br>on  | Modem Rou          | ıter         |                  |                  |                                                   |       |
|-----------------------------|---------------------|--------------|----------------|---------------------|--------------------|--------------|------------------|------------------|---------------------------------------------------|-------|
| Информация об<br>устройстве |                     |              |                |                     |                    |              |                  |                  |                                                   |       |
| Быстрая настройка           | Настройк            | аин          | терф           | рейса DSL ATM       |                    |              |                  |                  |                                                   |       |
| Расширенные                 |                     |              |                |                     |                    |              |                  |                  |                                                   |       |
| настройки                   | Для настройки       | і интер      | фейс           | OB DSL ATM BOCHONES | зуйтесь кнопками ) | Добавить или | Удалить.         |                  |                                                   |       |
| • Интерфейс уровня          | Интерфейс           | VPI          | VCI            | Тип подключения     | Инкапсуляция       | Категория    | Пиковая скорость | Средняя скорость | Максимальное количество одновременных подключений | Режим |
| 2<br>• Служба WAN           | atm0                | 8            | 35             | EoA                 | LLC                | UBR          |                  |                  |                                                   | v     |
|                             | atm1                | 0            | 40             | EoA                 | LLC                | UBR          |                  |                  |                                                   |       |
| • Клонирование              | Guilt               |              |                |                     |                    |              |                  |                  |                                                   | ×     |

## 2) Создаем службу WAN для услуги «iD-TV» в новом ATM-соединении PVC=0/42

| Ptp-link                             | 300Mbps W<br>Model No. TD | lireless N ADS<br>W8960N      | L2+ Mod      | em Router      |                   |                  |                |                                                                                                    |             |            |          |          |
|--------------------------------------|---------------------------|-------------------------------|--------------|----------------|-------------------|------------------|----------------|----------------------------------------------------------------------------------------------------|-------------|------------|----------|----------|
| Информация об                        |                           |                               |              |                |                   |                  |                |                                                                                                    |             |            |          |          |
| устроистве<br>Быстрая настройка      | Настройка W               | AN                            |              |                |                   |                  |                |                                                                                                    |             |            |          |          |
| Расширенные                          | 0.000                     |                               |              |                |                   |                  |                |                                                                                                    |             |            |          |          |
| настройки                            | Для настройки подк        | лючения WAN на выб            | ранном интер | фейсе воспольз | уйтесь кнопками Д | обавить, Изменит | ь или Удалить. |                                                                                                    |             |            |          |          |
| <ul> <li>Интерфейс уровня</li> </ul> | Mutendasie                | Описания                      | Ten          | Vian8021n      | VianMusid         | lamn             | ΝΔΤ            | Межсетерой запан                                                                                                    | IPv6        | Mid        | Voamera  | Изменить |
| + CINHOE WAN                         | atm0.1                    | br 0 8 35                     | MOCT         | NA             | NA                | Выключено        | Выспочено      | Включено                                                                                                    | Выспочено   | Выключено  | <b>I</b> | Изменить |
| • Клонирование                       | Cont .                    | 10000 B B 40                  | DODes        | AL/A           | 10/2              | Burgerseine      | Birmourners    | Demonstratio                                                                                                    | Di umpana a | Businesson |          | Изыколет |
| MAC-appecon                          | pppo                      | bbboe_0_0_40                  | FFFUE        | NIA            | nin-              | C DK0 H048H0     | DKUKARHO       | DUMHEND                                                                                                    | DENTIKARHD  | рвалкочено |          |          |
| - LAN<br>NAT                         |                           |                               |              |                |                   | 0.046            | amata Ma       | and the second second sec |             |            |          |          |
| <ul> <li>Беспроводной</li> </ul>     |                           |                               |              |                |                   | Hoo              |                | andrinia                                                                                                    |             |            |          |          |
|                                      |                           |                               |              |                |                   |                  |                |                                                                                                    |             |            |          |          |
|                                      | 300M<br>Mode              | Abps Wirele<br>I No. TD-W8960 | ss N AC<br>N | )SL2+ Mo       | odem Rout         |                  |                |                                                                                                    |             |            |          |          |
| Информация об                        |                           |                               |              |                |                   |                  |                |                                                                                                    |             |            |          |          |
| устройстве                           | ^                         |                               |              |                |                   |                  |                |                                                                                                    |             |            |          |          |
| Быстрая настройка                    | Наст                      | ройка интерф                  | ейса под     | ключения       | WAN               |                  |                |                                                                                                    |             |            |          |          |
| Расширенные                          |                           |                               |              |                |                   |                  |                |                                                                                                    |             |            |          |          |
| настройки                            | Выберите                  | е интерфейс уровн             | ня 2 для да  | нного устройс  | тва               |                  |                |                                                                                                    |             |            |          |          |
| <ul> <li>Интерфейс уровня</li> </ul> | Примечан                  | ие: Для вывода па             | араметров    | АТМ-интерфе    | йса использует    | ся команла: (о   | ortld vni vci) | account of the second                                                                                                    |             |            |          |          |
| 2                                    |                           |                               |              | Интер          | фейс уровня 2:    | atm2/(0_         | _0_42)         | ~                                                                                                    |             |            |          |          |
| <ul> <li>Служба WAN</li> </ul>       | -                         |                               |              |                |                   |                  |                |                                                                                                    |             |            |          |          |
| • Клонирование                       |                           |                               |              |                |                   |                  |                | Назад                                                                                                    | Далее       |            |          |          |
|                                      |                           |                               |              |                |                   |                  |                |                                                                                                    |             |            |          |          |
|                                      |                           |                               |              |                |                   |                  |                |                                                                                                    |             |            |          |          |
| to-liek                              | 300N                      | Ibps Wireles                  | s N AD       | SL2+ Mo        | dem Route         |                  |                |                                                                                                    |             |            |          |          |
|                                      | would                     | NO. 10-1465601                |              |                |                   |                  |                |                                                                                                    |             |            |          |          |
| Информация об                        | _                         |                               |              |                |                   |                  |                |                                                                                                    |             |            |          |          |
| устройстве                           | `                         |                               |              |                |                   |                  |                |                                                                                                    |             |            |          |          |
| Быстрая настройка                    | Настр                     | ойка подключ                  | ения WA      | AN .           |                   |                  |                |                                                                                                    |             |            |          |          |
| Расширенные                          |                           |                               |              |                |                   |                  |                |                                                                                                    |             |            |          |          |
| настройки                            | Выберите                  | тип подключения \             | WAN:         |                |                   |                  |                |                                                                                                    |             |            |          |          |
| <ul> <li>Интерфейс уровня</li> </ul> | O PPP ove                 | er Ethernet (PPPoE            | )            |                |                   |                  |                |                                                                                                    |             |            |          |          |
| 2                                    | O IP over I               | Ethernet                      |              |                |                   |                  |                |                                                                                                    |             |            |          |          |
| <ul> <li>Служба WAN</li> </ul>       | • Мост                    |                               |              |                |                   |                  |                |                                                                                                    |             |            |          |          |
| • Клонирование                       |                           |                               | Ввели        | те описание п  | олключения:       | br 0 0 42        | 2              |                                                                                                    |             |            |          |          |
| мас-адресов                          | Для тегиро                | ванного подключе              | ния введит   | е правильный   | і приоритет 802   | .1P              |                |                                                                                                    |             |            |          |          |
| + LAN                                | Для не теп                | сам ID.<br>ированного подкли  | очения уках  | ките -1 для 80 | 2.1Р и для 802.   | 10               |                |                                                                                                    |             |            |          |          |
| • Беспроволной                       | VLAN ID.                  |                               |              |                |                   |                  |                |                                                                                                    |             |            |          |          |
| режим                                |                           |                               | Введи        | те приоритет   | 802.1P [0-7]:     | -1               |                |                                                                                                    |             |            |          |          |
| <ul> <li>Родительский</li> </ul>     |                           |                               | Введите      | 802.1Q VLA     | N ID [0-4094]:    | -1               |                |                                                                                                    |             |            |          |          |
| контроль                             |                           |                               |              |                |                   |                  |                |                                                                                                    |             |            |          |          |
| + Функция                            |                           |                               |              |                |                   |                  |                |                                                                                                    |             |            |          |          |
| приоритезации                        | -                         |                               |              |                |                   |                  |                |                                                                                                    |             |            |          |          |
| трафика                              |                           |                               |              |                |                   |                  |                | Назад                                                                                                    | Далее       |            |          |          |
| <ul> <li>Маршрутизация</li> </ul>    |                           |                               |              |                |                   |                  |                |                                                                                                    |             |            |          |          |

| Ptp-link                                                                                                    | 300Mbps W<br>Model No. TD-                                                                        | Vireless N ADSI<br>WEIGON                                                          | L2+ Model                                           | m Router                                                    |                                          |                                                                          |                                               |                                                             |                                |                               |          |                      |
|----------------------------------------------------------------------------------------------------|---------------------------------------------------------------------------------------------------|------------------------------------------------------------------------------------|-----------------------------------------------------|-------------------------------------------------------------|------------------------------------------|--------------------------------------------------------------------------|-----------------------------------------------|-------------------------------------------------------------|--------------------------------|-------------------------------|----------|----------------------|
| нформация об<br>тройстве<br>ыстрая настройка                                                                                | Настройка W                                                                                       | /AN – Обзор                                                                        |                                                     |                                                             |                                          |                                                                          |                                               |                                                             |                                |                               |          |                      |
| сширенные<br>стройки                                                                                                    | Убедитесь, что каст                                                                               | тройки соответствуют г                                                             | пара <mark>м</mark> етрам, пр                       | редоставленным ваш                                          | шим поставщи                             | ком Интернет-усл                                                         | nyr.                                          |                                                             |                                |                               |          |                      |
| нтерфейс уровня                                                                                                    | Тип подключени                                                                                    | INC                                                                                |                                                     |                                                             |                                          |                                                                          |                                               |                                                             | Bridge                         |                               |          |                      |
|                                                                                                    | NAT:                                                                                              |                                                                                    |                                                     |                                                             |                                          |                                                                          |                                               |                                                             | Включить                       |                               |          |                      |
| тужба WAN                                                                                                    | Full Cone NAT:                                                                                    |                                                                                    |                                                     |                                                             |                                          |                                                                          |                                               |                                                             | Отключено                      |                               |          |                      |
| онирование                                                                                                    | Межсетевой экра                                                                                   | ан:                                                                                |                                                     |                                                             |                                          |                                                                          |                                               |                                                             | Включить                       |                               |          |                      |
| C-ildbecoli                                                                                                    | IGMP Multicast:                                                                                   |                                                                                    |                                                     |                                                             |                                          |                                                                          |                                               |                                                             | Не применяетс                  | * (                           |          |                      |
| 14                                                                                                    | Приоритезация д                                                                                   | цамных(QoS):                                                                       |                                                     |                                                             |                                          |                                                                          |                                               |                                                             | Включить                       |                               |          |                      |
| (20M)                                                                                                    |                                                                                                   |                                                                                    |                                                     |                                                             |                                          |                                                                          |                                               |                                                             |                                |                               |          |                      |
| цительский                                                                                                    |                                                                                                   |                                                                                    |                                                     |                                                             | C                                        | Назад                                                                    | Cor                                           | фанкты Примениты                                            |                                |                               |          | _ 1                  |
|                                                                                                    | 300Mbps W<br>Model No. TD 4                                                                       | lireless N ADSL<br>WESCON                                                          | .2+ Moder                                           | n Router                                                    | Ċ                                        | Назад                                                                    | Cou                                           | аранитъ-Применитъ-                                          |                                |                               |          |                      |
| pureniconi<br>Dtp-link<br>opmaujus ob<br>oikctee<br>pass Hactpoika                                                          | 300Mbps W<br>Model No. TD-4<br>Hactpolika W                                                       | lireless N ADSL<br>Wesson                                                          | .2+ Moder                                           | n Router                                                    | Ċ                                        | Назад                                                                    | Con                                           | рэнетъ-Применетъ                                            |                                |                               | 4        |                      |
| дительский<br>D tp-link<br>ормация об<br>ойстве<br>рая настройка<br>авремение<br>орожин<br>ормания                          | 300Mbps-W<br>Model No. TO-4<br>Hactpoika W<br>Для настройка поде                                  | lireiless N ADSL<br>wascon<br>AN                                                   | .2+ Moder                                           | n Router                                                    | ь кнопками До!                           | Назад<br>Бавить, Изменить                                                | соя                                           | ранатъПриманатъ ]                                           |                                |                               | -        |                      |
| синтельский<br>СрLink<br>ормация об<br>зйстве<br>рая настройка<br>иренные<br>хойми<br>перфезіс уровню                       | 300Mbpis W<br>Model No. TO-4<br>Настройка W<br>Для настройка пода<br>Интерфейс                    | Ilreless N ADSL<br>wasson<br>AN<br>maxees WAN ke subp<br>Onecasine                 | -2+ Moder<br>anos intepp                            | n Router<br>eice accostuayitetee<br>Vlan5021p Vla           | ь stoncaum Доt                           | Назад<br>Бавить, Изменить<br>Ідтр                                        | сол<br>нли Удалить.<br>NAT                    | ранатъПриманатъ )<br>Мижсетевой зеран                       | I₽v6                           | Mid                           | Удалить  | Изменять             |
| рительский<br><b>D tp-link</b><br>ормация об<br>ойстве<br>рая настройка<br>акренные<br>ройко<br>рерфейс уровния<br>ужба WAN | 300Mbps W<br>Model No. TO-A<br>Настройка W<br>Для настройка maga<br>Интерфейс<br>атко 1           | Пгейезз N ADSL<br>мизосон<br>AN<br>Описания WAN на выбр<br>Описания<br>br.0.8_35   | -2+ Moder<br>annow interpop<br>Ten 1<br>Moct        | n Router<br>eice accnonsjyörets<br>Vian9021p Via<br>N/A     | s storicawa "Jot<br>IanMusid<br>N/A      | Назад<br>Бавить, Изменять<br>Ідтр<br>Выслочено                           | нли Удалить.<br>NAT<br>Выглочено              | ранатъ/Приманатъ<br>Межсетевой зкран<br>Вплочею             | <mark>IР∨6</mark><br>Выплочено | Mid<br>Выллочено              | Удалить. | Изменять.            |
| рительский<br>ромация об<br>зйстве<br>рая настройка<br>иренение<br>хойми<br>перселс уровны<br>икба WAN<br>викрокание        | 300Mbps W<br>Model No. TO-A<br>Hacrpoika W<br>Для настройка magu<br>Интерфейс<br>аtm0.1<br>atm2.1 | Пгейезз N ADSL<br>мизьсон<br>AN<br>Описания<br>br.0.8_35<br>br.0.8_35<br>br.0.0.42 | -2+ Moder<br>анном интерфи<br>Тип 1<br>Мост<br>Мост | n Router<br>eike acconsulyitets<br>Vian9021p Via<br>N/A Via | s exemane fjot<br>IanMuxid<br>N/A<br>N/A | Назад<br>бавить, Изменить<br>Ідтр<br>Высточено<br>Высточено<br>Высточено | или Удалить.<br>NAT<br>Выглочено<br>Выглочено | ранатъ/Приманатъ<br>Межсе тевой зкран<br>Вплочно<br>Вплочно | IРиб<br>Выплочено<br>Выплочено | Міd<br>Выллочено<br>Выллочено | Удалить  | Изменять<br>Изменять |

Добашить Измененть

3) Создаем группировку порта №3 и АТМ-соединения РVС=0/42 для услуги «iD-TV»

«Расширенные настройки» - «Группировка портов»

| link         | 300Mbps Wirek<br>Model No. TD-W896                                                        | ess N ADSL2+ Moder<br>ION                                                        | n Router                                                                                    |                                                                                                    |                                                                                                    |
|--------------|-------------------------------------------------------------------------------------------|----------------------------------------------------------------------------------|---------------------------------------------------------------------------------------------|----------------------------------------------------------------------------------------------------|----------------------------------------------------------------------------------------------------|
| оойка        | Группировка инте                                                                          | рфейсов                                                                          |                                                                                             |                                                                                                    |                                                                                                    |
| M<br>Albaenn | Группировка портов позес<br>Дрбавить создать группир<br>группа.<br>Можно настроить не бол | оляет привязывать постоянные<br>зовку с соответствующими интер<br>пее 16 записей | виртуальные каналы (PVC) к определённым порт<br>офейсами LAN и WAN Кнопка Удалить служит дл | ам LAN и соединять группы через мост. Каждая групп<br>в удаления группировки и добавления не сгруппирова | а действует как отдельная сеть. Для этой функции кадо с помощью<br>инных интерфейсов к Основной группе. IP-адрес имеет топыю основн |
| 100          | Имя группы                                                                                | Удалить                                                                          | WAN интерфейс                                                                               | LAN-интерфейсы                                                                                           | ID DHCP изготовителя                                                                                                    |
| e            |                                                                                           |                                                                                  | atm0.1                                                                                      | LAN4/MAN                                                                                                 |                                                                                                    |
|              |                                                                                           |                                                                                  | Oqqq                                                                                        | LAN3                                                                                                    |                                                                                                    |
|              |                                                                                           |                                                                                  | atm2.1                                                                                      | LAN2                                                                                                    |                                                                                                    |
| ои           | Default                                                                                   |                                                                                  |                                                                                             | LAN1                                                                                                    |                                                                                                    |
|              |                                                                                           |                                                                                  |                                                                                             | wlan0                                                                                                    |                                                                                                    |
| 1/1          |                                                                                           |                                                                                  |                                                                                             | wl0_Guest1                                                                                               |                                                                                                    |
| ии           |                                                                                           |                                                                                  | Πο                                                                                          | Удалить                                                                                                  |                                                                                                    |

| Ptp-link                                                                   | 300Mbps Wireless N ADSL2+ Modern Rout<br>Model No. TD-WESSON                                                                               | RF                                                                                      |                                                                                  |
|----------------------------------------------------------------------------|----------------------------------------------------------------------------------------------------|-----------------------------------------------------------------------------------------|----------------------------------------------------------------------------------|
| устройстве<br>Быстрая настройка                                            | 3.Чтобы создать группировку портов, выберите интерфейсы из спи                                                                             | ска доступных интерфейсов и добавьте их к списку группируем                             | њи интерфейсов с помощью инопон-стрепок.                                         |
| Расциренные<br>настройки                                                   | Имейте в виду, что эти клиенты могут получать публичный IP                                                                                 | адрес                                                                                   |                                                                                  |
| <ul> <li>Интерфейс уровня</li> <li>2</li> <li>Спонба МАМ</li> </ul>        | <ol> <li>Накимпе Применить/Сохранить, чтобы сделанные вами измене<br/>ВНИМАНИЕ: Если ID изготовителя указан для конкретного кли</li> </ol> | иля немедленно вступили в силу<br>ентского устройства, нужно ПЕРЕЗАГРУЗИТЬ клиентское у | стройство, подключенное к модему, чтобы оно могло получить необходимый IP-ддрес. |
| <ul> <li>Служов чини</li> <li>Клонирование</li> <li>МАС-адресов</li> </ul> | Main rpytria:                                                                                                    | iD-TV                                                                                   |                                                                                  |
| • LAN<br>• NAT                                                             | WAN-интерфейс, используемый в группировке                                                                                                  | br_0_0_42/atm2.1                                                                        |                                                                                  |
| <ul> <li>Беспроводной<br/>режим</li> <li>Родительский</li> </ul>           | Сгруппированные LAN-интерфейсы                                                                                                    |                                                                                         | Доступные LAN-интерфейсы                                                         |
| контроль<br>• Функция<br>приоритезации<br>трафика                          |                                                                                                    |                                                                                         |                                                                                  |
| <ul> <li>Маршрутизация</li> <li>DNS-сервер</li> <li>DSL</li> </ul>         | Автоматически добавить клиенты со следующими ID DHCP<br>изготовителя                                                                       | 2 – Нажимаете                                                                           | 1 – Выбираете порт 3                                                             |
| • UPnP<br>• Группировка<br>портов                                          |                                                                                                    |                                                                                         |                                                                                  |
| <ul> <li>IP-туннель</li> <li>Multicast</li> </ul>                          |                                                                                                    |                                                                                         | 3 – Сохраняете                                                                   |
| Беспроводное                                                               |                                                                                                    | Сохранить/Применить                                                                     |                                                                                  |

## Порт №3 и АТМ-соединение PVC=0/42 объединены в группу «iD-TV»

| стве                                                |                                                                                             |                                                                                                    |                                                                                         |                                                                                                    |                                                                                                    |
|-----------------------------------------------------|---------------------------------------------------------------------------------------------|----------------------------------------------------------------------------------------------------|-----------------------------------------------------------------------------------------|----------------------------------------------------------------------------------------------------|----------------------------------------------------------------------------------------------------|
| ая настройка                                        | Parameter and a second                                                                      | a de la Marcari                                                                                                    |                                                                                         |                                                                                                    |                                                                                                    |
| ренные                                              | труппировка интер                                                                           | рфенсов                                                                                                    |                                                                                         |                                                                                                    |                                                                                                    |
| арфейс уровни                                       | Группировка портов позвол<br>Добавить создать группирс<br>труппа<br>Можно настроить не боли | плёт привязывать постоянные ви<br>раку с соотавтствующими интерф<br>ее 16 записей                                                                                                    | ртуальные каналы (PVC) к определённым порт<br>вйсами LAN и WAN Кнопка Удалить спузит дл | гам LAN и соединять группы через мост. Каждая группа<br>я удаления группировки и добавления не струппарова | а действует как отдельная сеть. Для этой функции надо с помоцью инс<br>нених интерфейсов к Основной трутпе. IP-адрес имеет только основная |
| RENE VVP/IN                                         |                                                                                             | New York Control of Control of Co |                                                                                         | Te en tracante en con                                                                                      | The left of the Control of Control Advances                                                                                                |
| мрование                                            | Имя группы                                                                                  | Удалить                                                                                                    | WAN-интерфейс                                                                           | гум-интерфенсы                                                                                             | ID DHCP warotoawtena                                                                                                    |
| нрованне<br>-адресов                                | Имя группы                                                                                  | Удалить                                                                                                    | WAN-интерфейс<br>atm0.1                                                                 | LAN-ANTEPOPERCEI                                                                                           | Ю БНСР изготовителя                                                                                                    |
| өгрованне<br>-адресов                               | Имя группы                                                                                  | Удалить                                                                                                    | WAN-интерфейс<br>аtm0.1<br>ppp0                                                         | LAN-UNTEDQUENCIA<br>LAN4/WAN<br>LAN2                                                                       | Ю DHCP изготовителя                                                                                                    |
| ерсвание<br>-адресов                                | Имя группы<br>Default                                                                       | Удалить                                                                                                    | WAN-интерфейс<br>авто.1<br>ppp0                                                         | LAN-WHIPDOPENDA<br>LANAWAAN<br>LAN2<br>LAN1                                                                | ID DHCP изготовителя                                                                                                    |
| арование<br>-адресов<br>гроводной<br>м              | Имя группы<br>Default                                                                       | Удалить                                                                                                    | WAN-интерфейс<br>авто.1<br>роро                                                         | LAN-WITEPQIEWCSA<br>LAN/AWAN<br>LAN2<br>LAN1<br>wtan0                                                      | Ю DHCP изготовителя                                                                                                    |
| арование<br>-адресов<br>троподной<br>м<br>гтельский | Имя группы<br>Default                                                                       | Удалить                                                                                                    | WAN-интерфейс<br>а/т0.1<br>ррр0                                                         | LAW-WHITEPOLEUSU<br>LAWAWAN<br>LAN2<br>LAN1<br>wtan0<br>w/Q.Guest1                                         | Ю ОНСР изготовителя                                                                                                    |

# Настройка дополнительных услуг – «iD-Phone»

Для настройки услуги «iD-Phone» нужно произвести аналогичные манипуляции, как и для услуги «iD-TV»

- настроить новое АТС-соединение
- добавить службу WAN
- добавить группировку портов

1) Входим в «Расширенные настройки» и добавляем АТМ-соединение для услуги «iD-Phone»

|                                                                 | 300Mbps Wireless N ADSL2+ Modem Router<br>Model No. TD-WISSON                                                                                                    | ١.      |
|-----------------------------------------------------------------|----------------------------------------------------------------------------------------------------|---------|
| Информация об<br>устройстве<br>Быстрая настройка<br>Расциренные | Настройка интерфейса DSI. АТМ                                                                                                    | ^       |
| настройки                                                       | Для настройки интерфейсов DSL ATM воспользуйтесь кнопкани Добавить или Удагить.                                                                                         |         |
| - Интерфейс уровня                                              | Интерфейс VPI VCI Тил подлючения Инкалсуляция Категория Пиковая скорость Средняя скорость Максимальное количество одновременных поделючения Режим поделючения IP QoS Ус | тановка |
| 2                                                               | atm0 8 35 E6A LLC UER. ViantusMode Branesen                                                                                                    |         |
| <ul> <li>интерфенс АТМ</li> <li>ЕТН-Интерфейс</li> </ul>        | atm1 0 40 FpA LLC URB ManMade Brooken                                                                                                    |         |
| Cinyothia WAN                                                   |                                                                                                    |         |
| • Клонирование                                                  | atm2 0 42 EBA LLC UEA                                                                                                    |         |
| MAC-aupecoa                                                     |                                                                                                    |         |
| + NAT                                                           | Добавить Удалить                                                                                                    |         |
|                                                                 | 300Mbps Wireless N ADSL2+ Modem Router<br>Model No. TD-W8960N                                                                                                    |         |
| Mushamman a 6                                                   |                                                                                                    |         |
| информация оо                                                   | <u> </u>                                                                                                    |         |
| устроистве                                                      | Настройка АТМ РУС                                                                                                    |         |
| Выстрая настроика                                               | The second second second second second second second second second second second second second second second se                                                         |         |
| Расширенные                                                     |                                                                                                    |         |
| - Интерфейс уровня                                              | на даннои странице вы сможете настроить АТМ РУС.                                                                                                    |         |
| 2                                                               | VPI: 0 [0-255]                                                                                                    |         |
| <ul> <li>Интерфейс АТМ</li> </ul>                               | VCI: 41 [32-65535]                                                                                                    |         |
| <ul> <li>ЕТН-Интерфейс</li> </ul>                               |                                                                                                    |         |
| • Служба WAN                                                    |                                                                                                    |         |
| • Клонирование                                                  |                                                                                                    |         |
| МАС-адресов                                                     | Olba                                                                                                    |         |
| + LAN                                                           |                                                                                                    |         |
| + NAT                                                           | Метод инкапсуляции: LLC/SNAP-BRIDGING V                                                                                                    |         |
| <ul> <li>Беспроводной<br/>режим</li> </ul>                      | Категория обслуживания: UBR без PCR 🗸                                                                                                    |         |
| • Родительский                                                  | Выберите планировщик для очередей с одинаковыми приоритетами                                                                                                    |         |
| контроль                                                        | • Циклический апторити (весовое значение=1)                                                                                                    |         |
| + Функция                                                       | О Взешенная справедливая очередь                                                                                                    |         |
| приоритезации                                                   | Весовой козффициент очереди по умолчанию:                                                                                                    |         |
| трафика                                                         | Значение Приоритета очередей по умолчанию: 8 [1-3] (меньше значение, выше приоритет)                                                                                    |         |
| <ul> <li>Маршрутизация</li> </ul>                               | Примечание: Для WFQ (взвешенная справедливая очередь) значение приоритета очередей будет применяться ко всем другим очередям в VC.                                      |         |
| <ul> <li>DNS-сервер</li> </ul>                                  |                                                                                                    |         |
| • USL                                                           |                                                                                                    |         |
| <ul> <li>Онин</li> <li>Епуплировка</li> </ul>                   | Васк Сохранить/применить                                                                                                    |         |
| - группировка                                                   |                                                                                                    |         |
| Ptp-link                                                        | 300Mbps Wireless N ADSL2+ Modem Router<br>Model No. TD-W\$\$50N                                                                                                    | ٩,      |

| Быстрая настройка                                  | Настрой      | a w  | тер      | deiica DSL ATM      |                   |              |                  |                  |                                                   |                   |          |         |
|----------------------------------------------------|--------------|------|----------|---------------------|-------------------|--------------|------------------|------------------|---------------------------------------------------|-------------------|----------|---------|
| Расцияренные<br>настройки                          | Для настройо | инте | -<br>dew | coe DSL ATM socnome | зуйтесь кнопками, | Добавить или | Удапить          |                  |                                                   |                   |          |         |
| <ul> <li>Интерфейс уровня</li> </ul>               | Интерфейс    | VPI  | VCI      | Тип подключения     | Инкалсуляция      | Категория    | Пиковая скорость | Средняя скорость | Максимальное количество одновременных подключений | Режим подключения | IP QoS   | Установ |
| 2<br>• Mitteppeilic ATM                            | atm0         | 8    | 35       | EdA                 | LLC               | UBR          |                  |                  |                                                   | ManMuxMode        | Включено |         |
| • ЕТН-Интерфейс                                    | atrn 1       | 0    | 40       | EcA                 | LLC               | UBR          |                  |                  |                                                   | VtanMuxMode       | Включено |         |
| <ul> <li>CnyxBa WAN</li> <li>Knowposawe</li> </ul> | atm2         | ō    | 42       | EoA                 | LLC               | UBR          |                  |                  |                                                   | ManMuxMode        | Включено |         |
| MAC-aupecos                                        | atm3         | û    | 41       | EoA                 | LLC               | UBR          |                  |                  |                                                   | VtanMuxMode       | Валючено |         |

## 2) Создаем службу WAN для услуги «iD-Phone» в новом ATM-соединении PVC=0/41

| Ptp-link                                                        | 300Mbps V<br>Model No. TD- | Vireless N ADS<br>Weegn      | iL2+ Mode     | em Router       |                    |                            |                    |                         |               |                                           |         | 1 Q.       |
|-----------------------------------------------------------------|----------------------------|------------------------------|---------------|-----------------|--------------------|----------------------------|--------------------|-------------------------|---------------|-------------------------------------------|---------|------------|
| Информация об<br>устройстве<br>Быстрая настройка<br>Расширенные | Настройка V                | VAN                          |               |                 |                    |                            |                    |                         |               |                                           |         |            |
| настройки                                                       | Для настройки под          | ктючения WAN на выб          | ранном интер  | фейсе воспольз  | уйтесь кнопками Д  | 1обавить, Изменит          | ь или Удалить.     |                         |               |                                           |         |            |
| • Интерфейс уровня                                              | Интерфейс                  | Описание                     | Тип           | Vlan8021p       | VlanMuxId          | lomp                       | NAT                | Межсетевой экран        | IPv6          | Mid                                       | Удалить | Изменить   |
| · Cayxoa WAN                                                    | atm0.1                     | br 0 8 35                    | Мост          | N/A             | N(A                | Выключено                  | Выключено          | Влжнено                 | Выключено     | Выключено                                 | G       | Изменить   |
| · International International                                   | atm2.1                     | br 0 0 42                    | MOCT          | NIA             | NIA                | Выспозню                   | Buttouted          | Беленно                 | Businesamo    | Выятикално                                | n       | Изменнить  |
| MAC-appecos                                                     | 0000                       |                              | DOD-F         | AI/A            | 4275               | Dimbiour                   | Reporter           | Bundana                 | (December 201 | E umbalan                                 |         | Management |
| • NAT                                                           | pppo                       | pppoe_0_0_40                 | FFFBE         | Den.            | (init)             | DIGIONEHO                  | DIDIKHEHD          | Disidveno               | Cercitoveed   | DEROIKARED                                |         | VIMENTS    |
| <ul> <li>Беспроводной<br/>режим</li> </ul>                      |                            |                              |               |                 |                    | Деб                        | анить (Иа          | менить                  |               |                                           |         |            |
|                                                                 | 3001<br>Mode               | Mbps Wirele                  | SS N AD       | )SL2+ Ma        | odem Rout          | ter                        |                    |                         |               |                                           |         |            |
| Информация об                                                   | ^                          |                              |               |                 |                    |                            |                    |                         |               |                                           |         |            |
| устроистве                                                      | Наст                       | ройка интерф                 | ейса под      | цключения       | WAN                |                            |                    |                         |               |                                           |         |            |
| Расширенные                                                     |                            |                              |               |                 |                    |                            |                    |                         |               |                                           |         |            |
| настройки                                                       | Выберит                    | е интерфейс уров             | ня 2 для дан  | нного устройс   | тва                |                            |                    |                         |               |                                           |         |            |
| • Интерфейс уровня                                              | Примечан                   | ние: Для вывода п            | араметров /   | АТМ-интерфе     | йса использует     | 100 <b>100 100 100 100</b> | adld voi vei)      |                         |               |                                           |         |            |
| 2                                                               |                            |                              |               | Интерс          | фейс уровня 2:     | atm3/(0_                   | 0_41)              | $\sim$                  |               |                                           |         |            |
| <ul> <li>Служба WAN</li> </ul>                                  |                            |                              |               |                 |                    |                            |                    |                         |               |                                           |         |            |
| • клонирование                                                  |                            |                              |               |                 |                    |                            |                    | Назад                   | Далее         |                                           |         |            |
| Рср-link<br>Информация об<br>устройстве                         | 3001<br>Mode               | Mbps Wirele                  | SS N AD       | OSL2+ Mo        | odem Rout          | ter                        |                    |                         |               |                                           |         |            |
| Быстрая настройка                                               | Tiaci                      | роика подклю                 | чений ти      |                 |                    |                            |                    |                         |               |                                           |         |            |
| настройки                                                       | Выберите                   | е тип подключения            | WAN:          |                 |                    |                            |                    |                         |               |                                           |         |            |
| • Интерфейс уровня                                              |                            | ver Ethernet (PPPol          | E)            |                 |                    |                            |                    |                         |               |                                           |         |            |
| 2                                                               | O IP over                  | Ethernet                     |               |                 |                    |                            |                    |                         |               |                                           |         |            |
| <ul> <li>Служба WAN</li> </ul>                                  | • Мост                     |                              |               |                 |                    |                            |                    |                         |               |                                           |         |            |
| <ul> <li>клонирование</li> <li>мас-апресов</li> </ul>           |                            |                              | Введи         | ите описание    | подключения:       | br_0_0_4                   | 1                  |                         |               |                                           |         |            |
| + LAN                                                           | Для тегир<br>и 802.1Q      | ованного подключ<br>VLAN ID. | ения введи    | те правильны    | ій приоритет 80    | )2.1P                      |                    |                         |               |                                           |         |            |
| + NAT                                                           | Для не те<br>VLAN ID.      | гированного подкг            | пючения ука   | жите -1 для 8   | 02.1Р и для 802    | 2.1Q                       |                    |                         |               |                                           |         |            |
| <ul> <li>Беспроводной</li> </ul>                                |                            |                              |               |                 |                    | 00                         |                    |                         |               |                                           |         |            |
| режим                                                           |                            |                              | Введ          | ите приорите    | т 802.1Р [0-7]:    | -1                         |                    |                         |               |                                           |         |            |
| <ul> <li>Родительский</li> </ul>                                |                            |                              | Введит        | re 802.1Q VLA   | N ID [0-4094]:     | -1                         |                    |                         |               |                                           |         |            |
| • Функция                                                       |                            |                              |               |                 |                    |                            |                    |                         |               |                                           |         |            |
| приоритезации                                                   |                            |                              |               |                 |                    |                            |                    |                         |               |                                           |         |            |
| трафика                                                         |                            |                              |               |                 |                    |                            |                    | Назал                   | Лапее         |                                           |         |            |
| <ul> <li>Маршрутизация</li> </ul>                               |                            |                              |               |                 |                    |                            |                    |                         |               |                                           |         |            |
|                                                                 |                            |                              |               |                 |                    |                            |                    |                         |               |                                           |         |            |
| Ptp-link                                                        | 300Mbps \<br>Model No. TD  | Wireless N AD:<br>W8960N     | SL2+ Mod      | lem Routei      | Ċ.                 |                            |                    |                         |               |                                           |         | 같아         |
| Информация об                                                   |                            |                              |               |                 |                    |                            |                    |                         |               |                                           |         |            |
| Быстрая настройка                                               | Настройка V                | NAN - Ofisop                 |               |                 |                    |                            |                    |                         |               |                                           |         |            |
| Расциренные                                                     |                            |                              |               |                 |                    |                            |                    |                         |               |                                           |         |            |
| настройни                                                       | Убедитесь, что на          | стройки соответствую         | т параметрам, | , предоставлени | ым вашим постав    | щиком Интернет-у           | cnyr.              |                         |               |                                           |         |            |
| <ul> <li>интерфенс уровня</li> <li>2</li> </ul>                 | Тип подключен              | NR:                          |               |                 |                    |                            |                    |                         | Bridge        |                                           |         |            |
| Cnyxba WAN                                                      | Full Cone NAT:             |                              |               |                 |                    |                            |                    |                         | Отключено     |                                           |         | E.         |
| • Клонирование                                                  | Межсетевой экр             | ран:                         |               |                 |                    |                            |                    |                         | Включить      | 1. A. A. A. A. A. A. A. A. A. A. A. A. A. |         |            |
| LAN                                                             | IGMP Multicast:            | mana alles El-               |               |                 |                    |                            |                    |                         | Не применяет  | ER .                                      |         |            |
| • NAT                                                           | приоритезация              | Manners(CIO.2):              | 12            |                 | Q 2                | 0.0.0                      |                    |                         | DKUROANLP     |                                           |         | 57.<br>17. |
| • Беспроводной                                                  | Нажмите "Сохрани           | тыт ірименить", чтобы        | данный интер  | рфейс использо  | вался. Нахомите "Н | назад", чтобы верн         | уться назад и указ | ать параметры настроек. |               |                                           |         |            |
| режим                                                           |                            |                              |               |                 |                    | Назал                      |                    | охранить/Применить      |               |                                           |         |            |

| P tp-link                                  | 300Mbps W<br>Model No. TD- | Vireless N ADS<br>WEBRON | SL2+ Mod     | lem Router      |                   |                  |                |                  |           |           |         |               |
|--------------------------------------------|----------------------------|--------------------------|--------------|-----------------|-------------------|------------------|----------------|------------------|-----------|-----------|---------|---------------|
| нформация об<br>стройстве                  | Настройка W                | /AN                      |              |                 |                   |                  |                |                  |           |           |         |               |
| асциренные<br>астройки<br>Интерфейс уровня | Для настройки поди         | спючения WAN на вы       | бранном интн | рфейсе воспольз | уйтесь кнопками Д | обавить, Изменит | ь или Удалить. |                  | 1 index   |           |         |               |
| 2                                          | Интерфейс                  | Описание                 | Tan          | Vlan8021p       | VlanMuxId         | Igmp             | NAT            | Межсетевой экран | IPv6      | Mid       | Удалить | Изменить      |
| Служба WAN                                 | atm0.1                     | tx_0_8_35                | Mocr         | N/A             | N/A               | Выключено        | Выключено      | Включено         | Выключено | Выключено |         | ALTERNATION . |
| Стонирование<br>IAC-адресов                | atm2.1                     | br_0_0_42                | Мост         | N/A             | N/A               | Выключено        | Выключено      | Включено         | Выключено | Выключено |         | itamora.      |
| AN                                         | atm3.1                     | .br_0_0_41               | Moct         | N/A             | N/A               | Выключено        | Выключено      | Включено         | Выключено | Выключено |         | Phasesura     |
| ат<br>еспроводной<br>знам                  | Daga                       | pppos_6_6_40             | PPPoE        | N/A             | N/A               | Вялючено         | Ветючено       | Вялючено         | Выключено | Выключено |         | Изменить      |
| одительский                                |                            |                          |              |                 |                   | Доб              | авить Из       | MEHRITI          |           |           |         |               |

## 3) Создаем группировку порта №4 и АТМ-соединения РVС=0/41 для услуги «iD-TV»

## «Расширенные настройки» - «Группировка портов»

| Matura oo<br>crise<br>28 Hacripoika<br>pernise<br>sina<br>pernise<br>pernise<br>pernis<br>pernise<br>pernise<br>pernise<br>pernise<br>pernise<br>pernise<br>pernise<br>pern | Группировка интер<br>Группировка портов позвол<br>добавать содать групперо<br>Можно настроять не боле<br>Имя группы                                                                                                    | офойсов<br>пет Румекзывать постоянные виртуз<br>вну с соответствующими интерфейса<br>не 16 записей                                                                   | пичае какалы (РУС) к оределённым портах L<br>мис LAN и КАN Кнопа Удахить служит для уда                                                 | N и соединять группы через мост. Каждая группы<br>печия групперани и добавления не ступперсаа                                                                                                    | действунт как отдельная силь. Для этой функцая надо с помошно<br>ини интерфейсов « Основной группа (P-адокс имеет только основ |
|----------------------------------------------------------------------------------------------------|----------------------------------------------------------------------------------------------------|----------------------------------------------------------------------------------------------------|----------------------------------------------------------------------------------------------------|----------------------------------------------------------------------------------------------------|----------------------------------------------------------------------------------------------------|
| ренные<br>яки<br>рФейс уровня<br>иза WAN<br>ирование<br>адресов                                                                                                    | Группировка портов позвол<br>Добавить содать труппиро<br>группа.<br>Можно настроить не боле<br>Имя группы                                                                                                    | инет приняльнать постолнные виртуа<br>мпу с соответствующими интерфейса<br>не 16 записей                                                                             | тыные канкалы (РVС) к определённым портам LA<br>ми LAN и WAN Кнопка Удалить служит для удаг                                             | N и соединять группы через мост. Каждая группа<br>темя группаровка и добавления не слукпыровая                                                                                                    | действует как отдельная сеть. Для этой функции надо с помощью<br>ных интерфейсов « Основной группе. IP-адрес имеет топью основ |
| ийа УVAN<br>мрование<br>адресов                                                                                                    | Можно настроить не боле<br>Имя группы                                                                                                    | е 16 записей                                                                                                    |                                                                                                    |                                                                                                    |                                                                                                    |
| ирование<br>адресов                                                                                                    | Имя группы                                                                                                    |                                                                                                    |                                                                                                    |                                                                                                    |                                                                                                    |
| agpecos                                                                                                    |                                                                                                    | Удалить                                                                                                    | WAN-интерфейс                                                                                                    | LAN-интерфейсы                                                                                                    | ID DHCP изготовителя                                                                                                    |
|                                                                                                    |                                                                                                    |                                                                                                    | atm0.1                                                                                                    | LAN4/WAN                                                                                                    |                                                                                                    |
| _                                                                                                    |                                                                                                    |                                                                                                    | ppp0                                                                                                    | LAN2                                                                                                    |                                                                                                    |
|                                                                                                    | Default                                                                                                    |                                                                                                    | atm3.1                                                                                                    | LAN1                                                                                                    |                                                                                                    |
| роводной                                                                                                    |                                                                                                    |                                                                                                    |                                                                                                    | wlan0                                                                                                    |                                                                                                    |
| 4                                                                                                    |                                                                                                    |                                                                                                    |                                                                                                    | wI0_Guest1                                                                                                    |                                                                                                    |
| тельский                                                                                                    | ID-TV                                                                                                    |                                                                                                    | atm2.1                                                                                                    | LAN3                                                                                                    |                                                                                                    |
| tp-link<br>vauvs of<br>rite                                                                                                    | 300Mbps Wirele<br>Model No. TD-WB96<br>3.4ro5u cozgate raymenoo<br>Weelte a carry of a ray of                                                                                                    | ess N ADSL2+ Modern Ro<br>on<br>avy notros, sufferinte interpreteksi ico<br>meetral wordt pomyath, metraniscu                                                        | outer<br>слика доступных интерфейсов и добавьте их                                                                                      | к списку труппируемых интерфейсов с помощью                                                                                                    | непон-стралок.                                                                                                    |
| я настройка                                                                                                    | in the second second seco | nanina any nany ara ayona ana                                                                                                    | a differ                                                                                                    |                                                                                                    |                                                                                                    |
| ренные                                                                                                    | 4. Hassarta Doumant, Por                                                                                                    |                                                                                                    |                                                                                                    |                                                                                                    |                                                                                                    |
|                                                                                                    |                                                                                                    | хранить, утобы следанные зами изм                                                                                                    | анания намалланно аступили в силу                                                                                                    |                                                                                                    |                                                                                                    |
| linat                                                                                                    | ВНИМАНИЕ: Если Ю изго                                                                                                    | кранить, чтобы сделанные зами изм<br>этовителя указан для конкретного                                                                                                | енения немедленно вступили в силу<br>коментского устройства, нужно ПЕРЕЗАГРУ                                                            | ЗИТ), клиентское устройство, полключенное                                                                                                    | молеми, чтобы око могло поличить необхолными (Plandec.                                                                         |
| ни<br>рфейс уровня                                                                                                    | ВНИМАНИЕ: Если ID изго                                                                                                    | хранить, чтобы сделанные зами изм<br>этовителя указан для конкретного                                                                                                | анения немедленно астугили в силу<br>клиентского устройства, нужно ПЕРЕЗАГРУ.                                                           | ЗИТЬ клиентское устройство, подключенное                                                                                                    | модему, чтобы оно могло попучить необходимый IP-адрес.                                                                         |
| ны<br>рфейс уровня<br>ба:WAN                                                                                                    | ВНИМАНИЕ: Если ID изго                                                                                                    | хранить, чтобы сделанные зами изм<br>этоемтеля указан для конкретного<br>Имя групг                                                                                   | енения немедленно вступили в силу<br>клиентского устройства, нужно ПЕРЕЗАГРУ<br>ы. ID-Phone                                             | ЗИТЬ клиентское устройство, подключенное                                                                                                    | к модему, чтобы оно могло получить необходимый IP-адрес.                                                                       |
| <b>йхи</b><br>офейс уровня<br>ба: WAN,<br>ирование                                                                                                    | ВНИМАНИЕ: Если ID изго                                                                                                    | хранить, чтобы сделанные зами изм<br>этоектеля указан для конкретного<br>Имя групг                                                                                   | енения немедленно вступили в силу<br>клиенитского устройства, нужно ПЕРЕЗАГРУ<br>ы.                                                     | ЗИТЪ клиентское устройство, подключенное н                                                                                                    | с модему, чтобы оно могло попучить необходимый IP-адрес.                                                                       |
| йки<br>odjelik: уровня<br>ба WAN,<br>ирование<br>адресов                                                                                                    | BHMMAHINE: Ecrim ID ward                                                                                                    | храннть, чтобы сделанные зами изм<br>этовителя указан для конкретного<br>Имя прит<br>офейс, используемый в груптиров                                                 | енник немедленно эступили в силу<br>илиентского устройства, нужно ПЕРЕЗАГРУ:<br>вс. [ID-Phone<br>ве. [br.0.0_41/atm3.1 ]                | ЗИТЬ клиентское устройство, водилюченное                                                                                                    | с модему, чтобы оно могло попучить необходимый IP-адрес.                                                                       |
| <mark>hox</mark><br>odjelik уровня<br>ба WAN,<br>ирование<br>адресов                                                                                                    | BHIMAHIME: Ecrim ID ward                                                                                                    | хранить, чтобы сделянные зами нам<br>этовителя указан для конкретного<br>Имя групт<br>эфейс, используемый в группиров                                                | енения немедленно аступили в силу<br>клиентского устройства, нужно ПЕРЕЗАГРУ:<br>ы. ID-Phone<br>ке Dr_0_0_41/atm3.1 v                   | ЗИТЬ клиентское устройство, водилюченное г                                                                                                    | к модему, чтобы оно могло попучить необходимый IP-адрес.                                                                       |
| ina<br>odelic уровня<br>бв.WAN<br>провалле<br>адресов                                                                                                    | BHMMAHME: Ecnw ID ward                                                                                                    | кранить, чтобы сделанные зами изм<br>этовителя ухазан для конкретного<br>Имя групт<br>офейс, используемый в группиров                                                | енения немедленно аступили в силу<br>клинентского устройства, нужно ПЕРЕЗАГРУ.<br>ы<br>ID-Phone<br>ве [b0_41/atm3.1 ∨]                  | ЗИТЬ клиентское устройство, водилюченное г                                                                                                    | к модему, чтобы оно могло получить необходимый IP-адрес.                                                                       |
| inn<br>ordelic уровня<br>Gis WAN<br>aposamie<br>appecos<br>posodjivali                                                                                                    | Струппированные LAN ин                                                                                                    | аранить, чтобы сделанные ваки нак<br>товителя указан для конкретного<br>Имя груп<br>офейс, используемый в группиров<br>итерфейсы                                     | ененик некендленно вступили в силу<br>клиентского устройства, нужно ПЕРЕЗАГРУ:<br>ы:<br>iD-Phone<br>br_0_0_41/atm3.1 У                  | ЭНТЬ клиентское устройство, подилюченное                                                                                                    | смодему, чтобы оно могло попучить необходимый IP-адрес.<br>е LAN интерфейсы                                                    |
| ни<br>офейс уровня<br>бів WAN<br>арованне<br>адресов<br>роводной<br>а                                                                                                    | Струппированные LAN ин                                                                                                    | аранить, чтобы сделанные важи нак<br>этовитият указан для конкретного<br>Иня груп<br>офейс, используемый в труппиров<br>итверфейсы                                   | енник немедленно эступили в силу<br>илиентского устройства, нужно ПЕРЕЗАГРУ<br>ы iD-Phone<br>ве br_0_0_41/atm3.1 ∨                      | ЭНТЬ клиентское устройство, водилюченное                                                                                                    | смодему, чтобы оно могло попучить необходимый IP-адрес.<br>в LAN интерфейсы                                                    |
| йий<br>офейс уровния<br>Ой WAN.<br>ароеоание<br>адресов<br>роводикай<br>а<br>тельскай                                                                                                    | WAN-HITE                                                                                                    | аданить, чтобы сделанные ваки нак<br>этовителя указан для конкретного<br>Имя групт<br>офейс, используемый в группиров<br>итерфейсы                                   | енник немедленно аступили а силу<br>илиентского устройства, нужно ПЕРЕЗАГРУ:<br>ы. ID-Phone<br>ве br_0_0_41/atm3.1 м                    | ЗИТЬ клиентское устройство, водилюченное н<br>]<br>Доступны                                                                                                    | кмодему, чтобы оно могло получить необходимый IP-адрес.<br>в LAN интерфейсы                                                    |
| inn<br>odeiic уровня<br>ба WAN<br>ироводиной<br>адресоя<br>роводиной<br>и<br>тельсаній<br>огь                                                                                                    | Струппированные LAN ин                                                                                                    | аранить, чтобы сделинные ваки нак<br>этовителя указан для конкретного<br>Имя групт<br>офейс, используемый в группиров<br>итарфейсы                                   | енник немедленно зступили в силу<br>клиентского устройства, нужно ПЕРЕЗАГРУ:<br>ы. ID-Phone<br>ке br_0_0_41/atm3.1 ∨                    | ЗИТЬ клиентское устройство, водилюченное н<br>]<br>Доступны<br>Шоллом                                                                                                    | с модему, чтобы оно могло получить необходимый IP-адрес.<br>е LAN интерфейсы                                                   |
| ная сровня уровня обранистуровня обранистуровня проводника дадесов обращина дадесов обранования соводинай а соводинай соводинай обранования соводиная соводиная сов                                                                                                    | WAN-werep<br>Crpynniepolasiisiae LAN-w                                                                                                    | аранить, чторы сделанные ваки нак<br>товителя указы для конфетного<br>Инеі пругг<br>офейс, используемый в группирок<br>итерфейсы                                     | exemute resempneses or rymme a cettry<br>stateentroxoro y cripolicitea, ryxxen REPEJARPY<br>to: ID-Phone<br>to: Dr_0_0_41/atm3.1 v      | ЗИТЬ клиентское устройство, подключенное<br><br>Доступны<br>                                                                                                    | а модиму, чтобы оно могло получить необходимый IP-адрес.<br>е LAN интерфейсы                                                   |
| ала роренке уровния.<br>Ов WAAN<br>провезине<br>адаресов<br>роводиной<br>а<br>тепърский<br>олъ<br>рин<br>нитезациен                                                                                                    | Crpynniepolaansee LAN an                                                                                                    | аранить, чторы сделанные важи нак<br>этовитият указан для конкретного<br>Имя групт<br>офейс, используемый в группиров<br>итерфейсы                                   | енник немедленно эступили в силу<br>илиентского устройства, нужно ПЕРЕЗАГРУ.<br>ы. iD-Phone                                             | ЗИТЬ клиентское устройство, водилюченное<br><br>Доступны<br>                                                                                                    | смодему, чтобы оно могло получить необходимый IP-адрес.<br>е LAN интерфейсы                                                    |
| ка средскуровия. Особрание средскуровия. Особрание средский адресов средской а тельский отъ-<br>тельский отъ-<br>рия интезации наза                                                                                                    | ВНИМАНИЕ: Если Ю изго<br>WAN-интер<br>Сгруппированные LAN-ин<br>Автоматически добавить<br>изготовителя                                                                                                    | аранить, чтобы сделинные вани нак<br>этовителя указан для конкретного<br>Имя групт<br>фейс, используемый я группиров<br>итерфейсы<br>ь клиенты со следующими 10 DHC  | енник немедленно аступили а силу<br>клиентского устройства, нужно ПЕРЕЗАГРУ:<br>н. ID-Phone<br>ве br_0_0_41/atm3.1 ✓<br>2 2 — Нажима    | ЗИТЬ клиентское устройство, водилюченное<br><br>Доступны<br>ССССО<br>ОСЕТЕ                                                                                                    | смодему, чтобы оно могло получить необходимый IP-адрес.<br>в LAN интерфейсы                                                    |
| ка суровня с суровня с с с с с с с с с с с с с с с с с с с                                                                                                    | Струппированные LAN ин Струппированные LAN ин Автоматически добавить изготователя                                                                                                    | аранить, чтобы сделанные вани нак<br>этовителя указы для конкретного<br>Иня груп<br>офейс, используемый в группиров<br>итерфейсы<br>« клиенты со следующими ID DHC   | енник немедленно вступили в силу<br>клиентского устройства, нужно ПЕРЕЗАГРУ:<br>ве [br_0_0_41/atm3.1 v]<br>2 2 — Нажима                 | ЗИТЬ клиентское устройство, подключенное<br>Доступны<br>ССИССТ<br>ССИССТ<br>ОСТО<br>ОСТО<br>ОСТО<br>ОСТО<br>ОСТО                                                                                                    | с модему, чтобы оно могло получить необходимый IP-адрес.<br>е LAN интерфейсы<br>Боираете порт 3                                |
| ана рореніс уровня<br>ба WAN<br>ароезіние<br>адаресов<br>роводикой<br>а<br>тельский<br>оль<br>цип<br>интезаціри<br>яка<br>при<br>пра<br>сероер                                                                                                    | ВНИМАНИЕ: Если Ю изго<br>WAN-интер<br>Сгруппированные LAN-ин<br>Автоматически добявить<br>изготовитеря                                                                                                    | аранить, чтобы сделанные вани нак<br>товителя указан для конкретного<br>Иная груп<br>офейс, используемый и труппирок<br>итерфейсы<br>ь клиенты со следующими 10 DHCI | енник немедленно вступили в силу<br>ялиентского устройства, нужно ПЕРЕЗАГРУ:<br>вс. [b_Phone]<br>вс. [b_0_41/atm31] v<br>2 — Нажима     | зить клиентское устройство, водилюченное<br>Доступны<br>Соступны<br>Состу | с модему, чтобы оно могло получить необходимый IP-адрес.<br>е LAN интерфейсы<br>Боираете порт 3                                |
| ани роделасуровна.<br>оба WAN,<br>ирование<br>адресов<br>роводикай<br>и<br>тельский<br>объ<br>объ<br>объ<br>объ<br>объ<br>объ<br>объ<br>объ                                                                                                    | ВНИМАНИЕ: Если Ю изго<br>WAN-нитер<br>Сгруппированные LAN-ни<br>Автоматически добавить<br>изготовителя                                                                                                    | аданить, чтобы сделанные вами нак<br>этовителя указан для конкретного<br>Имя труп<br>фейс, используемый в труппиров<br>итерфейсы<br>и клиенты со следующими ID DHCI  | енник немедленно вс глупли в силу<br>илиентского устройства, нужно ПЕРЕЗАГРУ:<br>вс. [D-Phone<br>вс. [br_0_0_41/atm3.1 v]<br>2 — Нажима | зить клиентское устройство, водилюченное<br>доступны<br>поступны<br>вете<br>1 — Выб                                                                                                    | к модему, чтобы оно могло получить необходимый IP-адрес.<br>в LAN интерфейсы<br>бираете порт 3                                 |
| йин родейс уровия.<br>Юв WAN, ирование адресов алересов и и и и и и и и и и и и и и и и и и и                                                                                                    | ВНИМАНИЕ: Если Ю изго<br>WAN-интер<br>Сгруппированные LAN-ин<br>Автоматически добавить<br>изготовителя                                                                                                    | аранить, чтобы сделинные ваки нак<br>этовителя указан для конкретного<br>Имя групт<br>офейс, используемый в группирок<br>итарфейсы<br>ь кляенты со следующими 10 DHC | енения незведленно вступили в силу<br>клиентского устройства, нужно ПЕРЕЗАГРУ<br>и ID-Phone<br>ке br_0_0_41/atm3.1 v<br>2 — Нажима      | зить клиентское устройство, подключенное<br>Доступны<br>вете<br>1 — Выб                                                                                                    | к модему, чтобы оно могло получить необходимый IP-адрес.<br>е LAN-интерфийсы<br>Боираете порт 3                                |
| ани рорейс уровна<br>оба WAN<br>прование<br>адресов<br>роводикай<br>м тельский<br>оль<br>цип<br>интезиции<br>каз<br>цип<br>сероер<br>ироваа                                                                                                    | ВНИМАНИЕ: Если Ю изго<br>WAN-антер<br>Сгруппированные LAN-ан<br>Спруппированные LAN-ан<br>Автоматически добавить<br>изготовителя                                                                                                    | аранить, чтобы сделанные вами нам<br>говителя указан для конкретного<br>Иня груп<br>офейс, используемый в группирок<br>итерфейсы<br>. клиенты со следующими ID DHC   | енник некедленно вс глупили в силу<br>ялиентского устройства, нужно ПЕРЕЗАГРУ:<br>на пр. пр. пр. пр. пр. пр. пр. пр. пр. пр.            | ЗИТЬ клиентское устройство, подключенное                                                                                                    | к модему, чтобы оно могло получить необходиный IP-адрес.<br>е LAN интерфейсы<br>Бираете порт 3                                 |

Порт №4 и АТМ-соединение PVC=0/41 объединены в группу «iD-Phone»

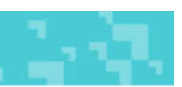

| Информация об                    |
|----------------------------------|
| устройстве                       |
| Быстрая настройка                |
| Расширенные                      |
| настройки                        |
| • Интерфейс уровня               |
| 2                                |
| <ul> <li>Cnyx6a WAN</li> </ul>   |
| <ul> <li>Илонирование</li> </ul> |
| MAC-appecos                      |
| LAN                              |
| • NAT                            |
| • Беспроводной                   |
| режим                            |
| <ul> <li>Родительский</li> </ul> |
| sources.                         |
| • Функция                        |
| приоритезации                    |
| and the set former               |

| The first sector is an an intervent of the sector is the sector is the s |  |
|----------------------------------------------------------------------------------------------------|--|
|                                                                                                    |  |
|                                                                                                    |  |

Группировка портое позволяет приязывать постоянные выстуальные какалы (PVC) к определённым портам LAN и соединять труппы через мост. Какдая группа действует сак отдельная сеть. Для этой функции надо с помощью иногия Добавления труппировку с соответствующими интерфейсами LAN и WAN Кнапка Удалить служит для удаления группировки и добавления не слуппированных интерфейсов к Основной группи. IP-адрес имеет только основная труппа. Можно настроить не более 18 записей

| Имя группы | Удалить | WAN-интерфейс | LAN-интерфейсы | ID DHCP изготовителя |
|------------|---------|---------------|----------------|----------------------|
|            |         | atm0.1        | LANZ           |                      |
| 2.2.2      |         | Dqqq          | LAN1           |                      |
| Detaut     |         |               | wianD          |                      |
|            |         |               | w0_Guest1      |                      |
| ID-TV      |         | atm2.1        | LAN3           |                      |
| iD-Phone   |         | atm3.1        | LAN4/WAN       |                      |

Добавить Удалить